# MTC 3G POYTEP

## MTC DIR-320

ВЫСОКОСКОРОСТНОЙ БЕСПРОВОДНОЙ ЗG/Wi-Fi МАРШРУТИЗАТОР С 4-ПОРТОВЫМ КОММУТАТОРОМ

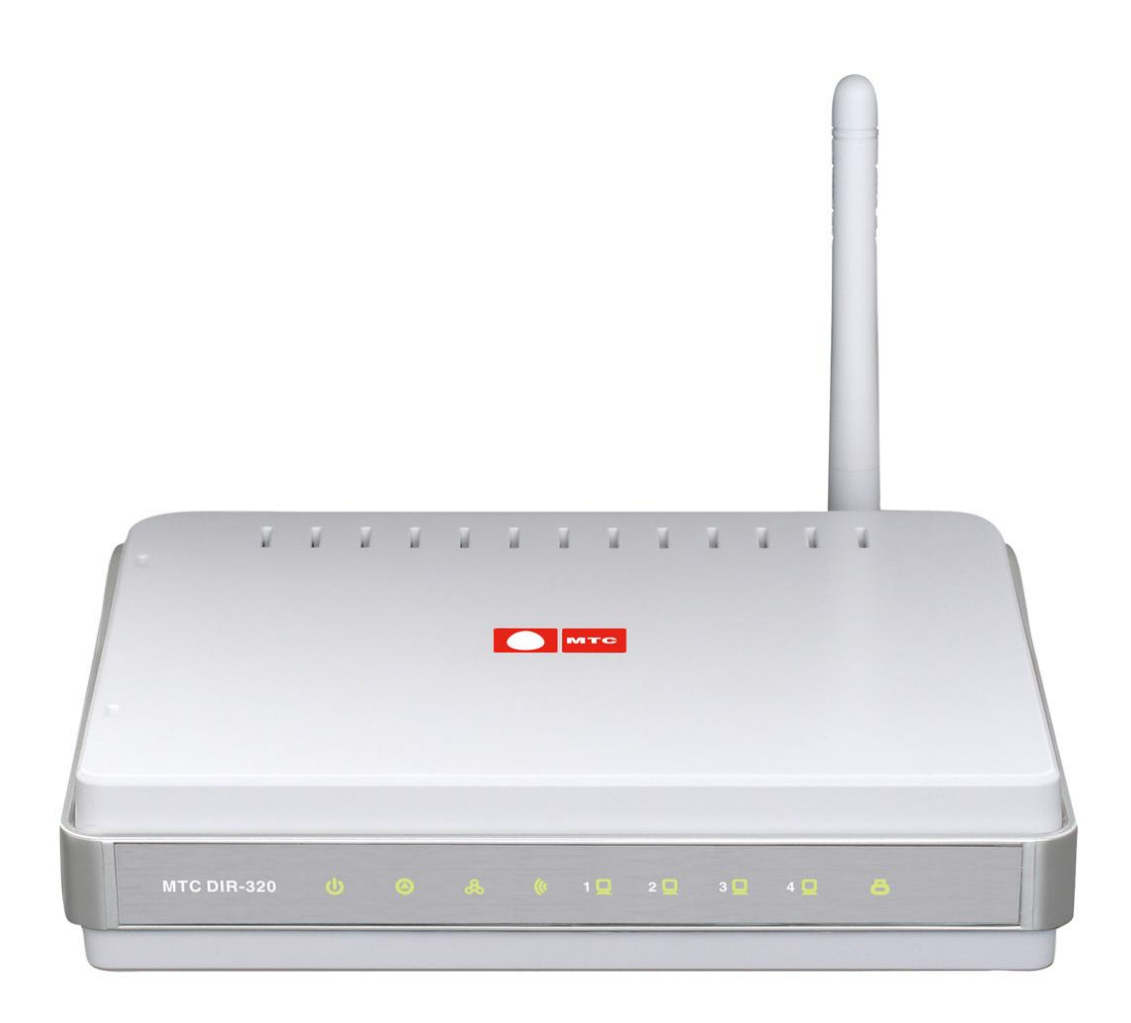

### Оглавление

| ОБЩАЯ ИНФОРМАЦИЯ                                             | 4  |
|--------------------------------------------------------------|----|
| Комплект поставки                                            | 5  |
| Инструкции по безопасности                                   | 5  |
| Технические характеристики                                   | 6  |
| Вид передней панели                                          | 8  |
| Вид задней панели                                            | 9  |
| УСТАНОВКА И НАСТРОЙКА «МТС 3G РОУТЕРА»                       |    |
| Предварительная подготовка                                   | 10 |
| Основные функции технологии 3G                               |    |
| Схема подключения 3G USB модема «МТС Коннект»                |    |
| При наличии компьютера с Ethernet-адаптером (сетевой картой) | 12 |
| Настройка DHCP-клиента в Windows XP                          | 13 |
| При наличии компьютера с Wi-Fi-модулем                       | 15 |
| Настройка Wi-Fi соединения в Windows XP                      | 15 |
| Рекомендации по установке беспроводных устройств             | 16 |
| Подключение к web-интерфейсу                                 |    |
| Настройка беспроводной сети                                  |    |
| Беспроводное соединение                                      | 21 |
| Настройка подключения к сети Интернет                        | 25 |
| Настройка соединения                                         | 26 |
| Настройка 3G USB модема «МТС Коннект»                        |    |
| Информация                                                   | 28 |
| Поддерживаемые модели 3G USB модемов «МТС Коннект»           | 31 |
| Устранение неисправностей                                    |    |

| Другие настройки – раздел Сеть                                      | 32 |
|---------------------------------------------------------------------|----|
| Сетевые интерфейсы                                                  | 32 |
| Р-t-р-интерфейсы                                                    | 36 |
| Сетевая статистика                                                  | 41 |
| Удаленный доступ                                                    | 42 |
| Маршрутизация                                                       | 43 |
| Серверы имен                                                        | 45 |
| Настройка DHCP                                                      | 47 |
| LAN-клиенты                                                         | 50 |
| Другие настройки – раздел Межсетевой экран                          | 50 |
| IP фильтры                                                          | 50 |
| Динамический NAT                                                    | 53 |
| Виртуальные серверы                                                 | 54 |
| Другие настройки – раздел 3G USB модем «МТС Коннект»                | 56 |
| PIN                                                                 | 56 |
| Прием и отправка SMS-сообщений                                      | 59 |
| Телефонная книжка                                                   | 63 |
| Другие настройки – раздел Система                                   | 64 |
| Пароль администратора                                               | 65 |
| Конфигурация                                                        | 66 |
| Журнал событий                                                      | 67 |
| Обновление ПО                                                       | 69 |
| Системное время                                                     | 70 |
| Ping                                                                | 71 |
| Подключение к кабельному модему, DSL-модему или спутниковому модему | 72 |
| ТЕХНИЧЕСКАЯ ПОДДЕРЖКА                                               | 73 |
| Рекомендации по обращению в службу технической поддержки            | 74 |
| ПРИЛОЖЕНИЕ 1 – СЕРВИСНЫЕ ЦЕНТРЫ D-LINK                              | 76 |
| ПРИЛОЖЕНИЕ 2 – ДОКУМЕНТАЦИЯ ДЛЯ РЕМОНТА                             | 78 |

### ОБЩАЯ ИНФОРМАЦИЯ

Беспроводной высокоскоростной 3G/Wi-Fi маршрутизатор «МТС 3G Роутер» (МТС DIR-320) разработан для организации высокоскоростного беспроводного доступа к сети Интернет по сети 3G/2G МТС при помощи 3G USB модема «МТС Коннект».

В случае, когда сеть 3G МТС недоступна, «МТС 3G Роутер» (далее Роутер) и 3G USB модем «МТС Коннект» позволяют Вам подключиться к сети Интернет при помощи технологии GPRS/EDGE через сеть МТС.

Кроме того, Вы можете использовать беспроводное соединение стандарта 802.11g, а также быстро и просто подключаться к выделенной линии или широкополосному модему.

### ЗG USB МОДЕМ «МТС КОННЕКТ» И СОЗДАНИЕ БЕСПРОВОДНОЙ СЕТИ

Подключив к «МТС ЗG Роутеру» 3G USB модем «MTC Коннект», использовать высокоскоростное совместно пользователи могут беспроводное подключение к сети 3G/2G МТС для доступа к сети Интернет для широкого круга профессиональных задач. Вы сможете быстро находить нужную информацию в глобальной сети, проверять почту, С электронную общаться коллегами И партнерами, организовывать видео-конференции, находясь в любой точке Вашего офиса (в зоне действия Вашей беспроводной сети).

Вы также можете использовать «МТС 3G Роутер» и 3G USB модем «МТС Коннект» для создания беспроводной сети дома, что позволит Вам и Вашим близким быстро и просто получить доступ к сети Интернет в любой точке в зоне действия Вашей домашней беспроводной сети.

### ЗАЩИТА БЕЗОПАСНОСТИ СЕТИ

«МТС 3G Роутер» оснащен встроенным межсетевым экраном, который защищает пользовательскую сеть от внешних атак, позволяя минимизировать вред от действий хакеров и предотвратить нежелательные вторжения в сеть.

Также Роутер поддерживает стандарты шифрования WEP и WPA. Благодаря поддерживаемому функционалу маршрутизации и шифрования, он позволяет создать защищенную беспроводную сеть для дома или офиса.

### ВСТРОЕННЫЙ ETHERNET-КОММУТАТОР

«МТС 3G Роутер» имеет встроенный 4-портовый Ethernet-коммутатор, который позволяет подключать компьютеры, оснащенные Ethernetадаптерами, игровые консоли и другие устройства к сети Роутера.

### простота эксплуатации

Благодаря встроенному web-интерфейсу управления пользователь может легко получить доступ к настройкам «МТС 3G Роутера».

### Комплект поставки

В комплект поставки должно быть включено следующее:

- MTC DIR-320: беспроводной «МTC 3G Роутер» с 4-портовым коммутатором;
- адаптер питания 5B/2A;
- Ethernet-кабель (CAT 5E);
- компакт-диск с документами «Руководство пользователя» и «Руководство по быстрой установке»;
- «Руководство по быстрой установке» (буклет);
- гарантийный талон.

Внимание! Использование источника питания с напряжением, отличным от поставляемого с «МТС 3G Роутером», может привести к его повреждению и потере гарантии на него.

### Инструкции по безопасности

Размещайте устройство на ровной горизонтальной поверхности, в помещении с достаточной вентиляцией. Не размещайте устройство в закрытом пространстве (в шкафу или в ящике стола, на чердаке, в гараже и т.п.)

Во избежание перегрева оборудования не загораживайте расположенные на нем вентиляционные отверстия.

Подключите устройство к стабилизатору напряжения для уменьшения риска ущерба от скачков напряжения и разрядов молнии.

Подключайте это оборудование только к тем электрическим розеткам, показатели питания в которых соответствуют указанным на адаптере.

Не снимайте защитный кожух с оборудования. В противном случае все гарантии на оборудование будут признаны недействительными.

Перед очисткой оборудования от загрязнений и пыли отключите питание оборудования. Удаляйте пыль с оборудования с помощью влажной тряпочки. Не используйте жидкие или аэрозольные очистители и магнитные или статические устройства для очистки.

### Технические характеристики

#### Стандарты:

- IEEE 802.11b/g;
- IEEE 802.3, 802.3u;
- USB 2.0.

#### Интерфейс WAN:

- 1 порт 10/100BASE-TX Ethernet;
- поддержка подключения кабельного и DSL-модема.

### Интерфейс LAN:

- 4 порта 10/100BASE-TX Ethernet;
- все порты поддерживают автоматическое определение полярности MDI/MDIX;
- все порты поддерживают управление потоком 802.3x (полнодуплексный режим) и back pressure (полудуплексный режим).

### Интерфейс USB:

 порт USB 2.0 типа А для подключения 3G USB модема «МТС Коннект».

Скорость передачи данных (с автоматическим переключением):

54, 48, 36, 24, 18, 12, 11, 9, 6, 5, 5, 2, 1 Мбит/с.

### Диапазон частот:

• от 2,4 до 2,462 ГГц.

### Схемы модуляции:

- OFDM (Orthogonal Frequency Division Multiplexing);
- CCK (Complementary Code Keying).

### Выходная мощность передатчика:

- 802.11b: 17 дБм +/- 2 дБм при 11, 5,5, 2, 1 Мбит/с;
- 802.11g: 13 дБм +/- 2 дБм при 6~12, 18, 24, 36, 54 Мбит/с.

#### Чувствительность приемника:

### 802.11b:

- 81 дБм при 11 Мбит/с;
- 82 дБм при 5,5 Мбит/с;
- 84 дБм при 2 Мбит/с;
- 86 дБм при 1 Мбит/с.

### 802.11g:

- 84 дБм при 6 Мбит/с;
- 83 дБм при 9 Мбит/с;
- 82 дБм при 12 Мбит/с;
- 79 дБм при 18 Мбит/с;
- 77 дБм при 24 Мбит/с;
- 74 дБм при 36 Мбит/с;
- 70 дБм при 48 Мбит/с;
- 68 дБм при 54 Мбит/с.

#### Типы подключения WAN:

- Static IP;
- Dynamic IP;
- PPPoE;
- PPTP;
- DualAccess PPPoE (в след. версиях ПО);
- DualAccess PPTP (в след. версиях ПО).

### Сетевые функции:

- режимы Always on, Connect on Demand, Manual для соединения с сетью Интернет;
- встроенный DHCP-сервер;
- статическая маршрутизация;
- удаленный доступ;
- сетевая статистика по интерфейсам.

#### 3G USB модем «MTC Коннект»:

- автоматическое подключение к 2G-сети, когда 3G-сеть недоступна;
- поддержка режимов 2G-only и 3G-only;
- включение/выключение проверки PIN-кода;
- смена PIN-кода;
- отправка, получение, чтение и удаление SMS-сообщений,
- управление записями телефонной книжки.

### Безопасность:

- 128-битное шифрование по алгоритму WEP;
- Wi-Fi Protected Access (WPA/WPA2).

### Функции межсетевого экрана:

- трансляция сетевых адресов (NAT);
- фильтрация ІР-адресов,
- виртуальные серверы.

### Настройка и управление:

- web-интерфейс настройки и управления на двух языках (русский/английский);
- обновление внутреннего ПО через web-интерфейс;
- сохранение и загрузка конфигурации устройства;
- поддержка удаленного журналирования;
- ручная и автоматическая настройка системного времени;
- функция Ping.

### Антенна:

• съемная дипольная антенна с разъемом Reverse SMA.

### Питание:

- источник питания: внешний адаптер питания постоянного тока 5B/2A;
- кнопка Reset для возврата к заводским установкам по умолчанию.

### Габариты:

• 148 мм (Д) х 113 мм (Ш) х 32 мм (В).

### Bec:

• 246 г.

#### Рабочая температура:

• от 0° до 40° С.

### Влажность:

• от 10% до 90% без конденсата.

### Сертификаты:

• FCC; CE.

### Вид передней панели

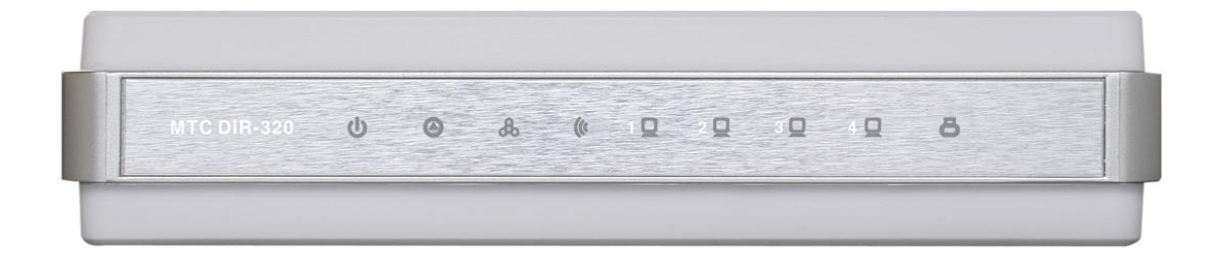

| Светодиодный индикатор | Режим                                          | Значение                                             |  |
|------------------------|------------------------------------------------|------------------------------------------------------|--|
|                        | Горит постоянно<br>(зелёный цвет)              | Питание включено                                     |  |
| C                      | Не горит                                       | Питание отключено                                    |  |
| Power (питание)        | Горит постоянно (красный<br>цвет)              | Сбой в работе Роутера                                |  |
| 0                      | Мигающий зелёный цвет                          | Система работает нормально                           |  |
| Status (состояние)     | Не горит или горит<br>постоянно (зеленый цвет) | Ошибка системы                                       |  |
| 54000                  | Горит постоянно<br>(зелёный цвет)              | Соединение установлено                               |  |
| æ                      | Мигающий зелёный цвет                          | Активность WAN (трафик в<br>одном из направлений)    |  |
| WAN (Интернет)         | Не горит                                       | Соединение не установлено                            |  |
| 1                      | Горит постоянно (зеленый<br>цвет)              | Беспроводное соединение<br>установлено               |  |
| WLAN (беспроводная     | Мигающий зеленый цвет                          | Активность WLAN (трафик в<br>одном из направлений)   |  |
| сеть)                  | Не горит                                       | Беспроводное соединение не<br>установлено            |  |
|                        | Горит постоянно (зелёный<br>цвет)              | Устройство (компьютер)<br>подключено к               |  |
| 0                      |                                                | соответствующему порту, соединение установлено       |  |
| LAN 1-4 (локальная     | Мигающий зелёный цвет                          | Активность LAN (трафик в одном из направлений)       |  |
|                        | Не горит                                       | Соединение не установлено                            |  |
|                        | Горит постоянно (зеленый                       | ЗG USB модем «МТС Коннект»                           |  |
|                        | цвет)                                          | подключен к                                          |  |
| -                      |                                                | СООТВЕТСТВУЮЩЕМУ ПОРТУ                               |  |
| USB                    |                                                | установленного через USB-<br>порт                    |  |
|                        | Не горит                                       | Устройство не подключено к<br>соответствующему порту |  |

### Вид задней панели

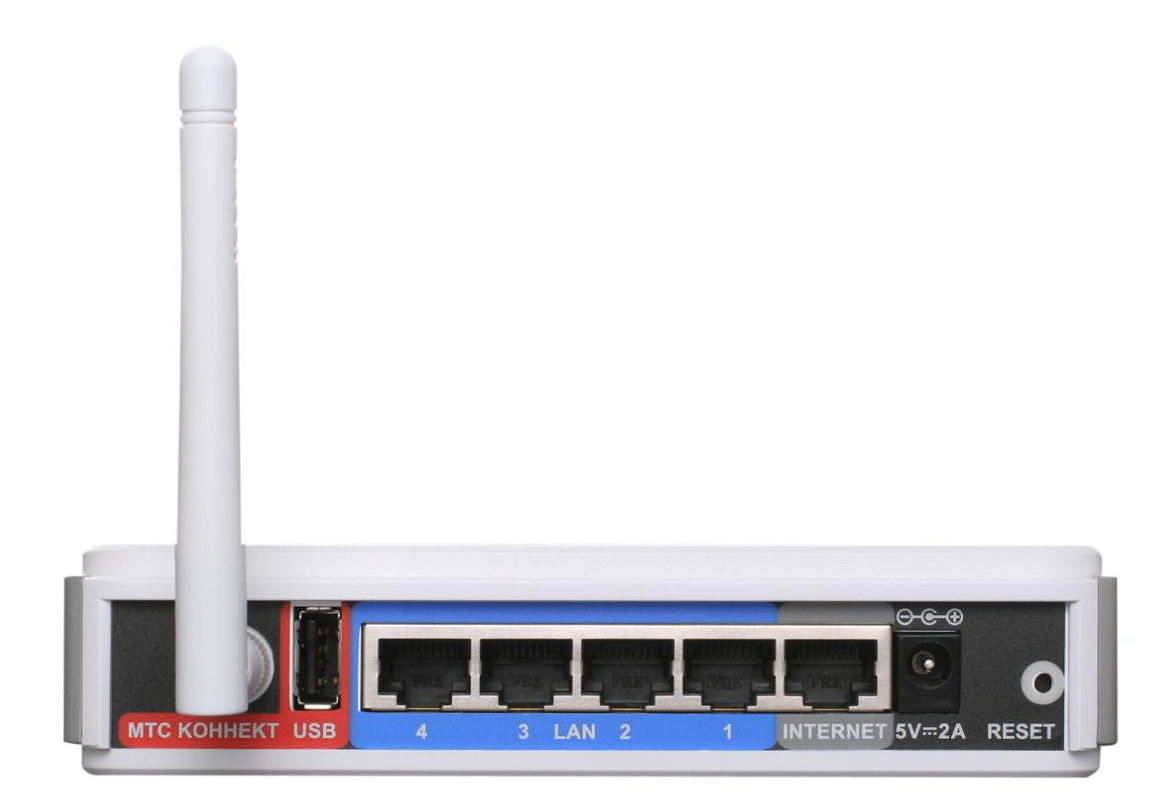

| Порт     | Описание                                                                                                    |
|----------|----------------------------------------------------------------------------------------------------|
| USB      | Порт для подключения 3G USB модема «МТС Коннект»                                                                                                    |
| LAN 1-4  | 4 Ethernet-порта для подключения компьютеров или сетевых<br>устройств                                                                                                    |
| INTERNET | Порт с автоматическим определением полярности MDI/MDIX для<br>подключения к широкополосной сети или подключения кабельного,<br>спутникового или DSL-модема (рекомендуется использовать кабель,<br>входящий в комплект поставки) |
| 5V-2A    | Разъём питания                                                                                                    |
| RESET    | Кнопка для перезагрузки Роутера, сброса настроек к заводским<br>установкам                                                                                                    |

«MTC 3G Роутер» оборудован съемной дипольной антенной с разъемом Reverse SMA.

### УСТАНОВКА И НАСТРОЙКА «МТС ЗG РОУТЕРА»

### Предварительная подготовка

Перед началом работы внимательно прочтите данное руководство. Убедитесь, что имеется все необходимое оборудование.

### 3G USB модем «MTC Коннект»

«МТС 3G Роутер» позволяет получить беспроводной высокоскоростной доступ к сети Интернет по сети 3G/2G МТС. Для этого Вам необходимо подключить к USB-порту Роутера 3G USB модем «МТС Коннект» и установить соединение с сетью 3G/2G МТС через web-интерфейс «МТС 3G Роутера».

Внимание! Модели ZTE MF626 и ZTE MF627 3G USB модемов «МТС Коннект» необходимо подключать к USB-порту «МТС 3G Роутера» только через USB-удлинитель, входящий в комплект поставки 3G USB модема.

### Операционная система

Для настройки и управления «МТС 3G Роутером» используется встроенный web-интерфейс. Интерфейс доступен в любой операционной системе, поддерживающей web-браузер.

### Web-браузер

Для доступа к web-интерфейсу управления Роутера рекомендуется использовать следующие web-браузеры:

- Internet Explorer 6.0 или выше,
- Opera 8.5 или выше,
- Firefox 1.5 или выше.

Для успешной работы с web-интерфейсом управления необходимо, чтобы в браузере была включена поддержка JavaScript. Убедитесь, что данная опция web-браузера не была отключена другим программным обеспечением (например, антивирусной программой или другим ПО, обеспечивающим безопасную работу в глобальной сети), запущенным на Вашем компьютере.

### Ethernet-адаптер или Wi-Fi-адаптер

Любой компьютер, использующий «МТС 3G Роутер», должен быть оснащен Ethernet- или Wi-Fi-адаптером (сетевой картой). Если Ваш портативный или настольный компьютер не оснащен подобным устройством, установите Ethernet- или Wi-Fi-адаптер перед тем, как приступить к использованию «МТС 3G Роутера».

### Беспроводная связь

Чтобы устройства, образующие беспроводную сеть, могли использовать беспроводной «МТС 3G Роутер», в них должна быть установлена беспроводная сетевая карта стандарта 802.11g или 802.11b. Кроме того, для данных устройств должен быть определен тот же идентификатор SSID и номер канала, что и для «МТС 3G Роутера». Если применяется технология организации безопасного доступа по беспроводной сети, для данных устройств должны быть заданы соответствующие параметры безопасности.

### Основные функции технологии 3G

**3G** (от англ. *third generation, третье поколение*) – это третье поколение стандартов телекоммуникационного оборудования и технологии беспроводной связи. Это поколение стандартов появилось в результате поэтапного развития второго поколения стандартов для телекоммуникационного оборудования и беспроводной связи:

- от 2G (стандарт GSM Global System for Mobile communications, глобальная система мобильной связи) к 2,5G (стандарт GPRS – General Packet Radio Service, общая служба пакетной радиосвязи);
- от 2,5G к 2,75G (стандарт EDGE Enhanced Data rates for GSM Evolution, улучшенная скорость передачи для усовершенствованного стандарта GSM),
- от 2,75G к 3G (стандарт UMTS Universal Mobile Telecommunications System, универсальная система мобильной связи).

то, что дальнейшее развитие стандартов Несмотря на телекоммуникационного оборудования и беспроводной СВЯЗИ продолжается, в настоящее время и в ближайшем будущем именно технология 3G становится самой распространенной И широко используемой среди пользователей мобильных сетей всего мира. Применение технологии 3G ведет к повышению скорости передачи позволяет не расширить данных, ЧТО только перечень предоставляемых пользователям услуг (высокоскоростной доступ к Интернет, мобильная видеосвязь, мобильное телевидение, сети электронная коммерция и многие другие), но и существенно повысить их качество.

### Схема подключения 3G USB модема «МТС Коннект»

Внимание! Для получения беспроводного высокоскоростного доступа к сети Интернет по технологии 3G используйте <u>3G USB модемы «МТС</u> <u>Коннект»</u>. «МТС 3G Роутер» не работает с моделями других производителей.

### При наличии компьютера с Ethernet-адаптером (сетевой картой)

- 1. Убедитесь, что питание Вашего компьютера выключено.
- 2. Подключите Ethernet-кабель к одному из LAN-портов, расположенных на задней панели MTC DIR-320, и к Ethernetадаптеру Вашего компьютера.
- 3. Подключите 3G USB модем «МТС Коннект» к USB порту «МТС 3G Роутера» напрямую или через USB-удлинитель, входящий в комплект поставки 3G USB модема «МТС Коннект» (для моделей ZTE MF626 и ZTE MF627).
- 4. Подключите один конец адаптера питания к соответствующему разъему на задней панели «МТС 3G Роутера», а другой конец – к розетке питания. Светодиодный индикатор Power на передней панели «МТС 3G Роутера» загорится зеленым цветом. Через несколько секунд индикатор Status начнет мигать, указывая на нормальное функционирование устройства.
- 5. Включите компьютер, дождитесь загрузки операционной системы и обратитесь к web-интерфейсу «МТС 3G Роутера».

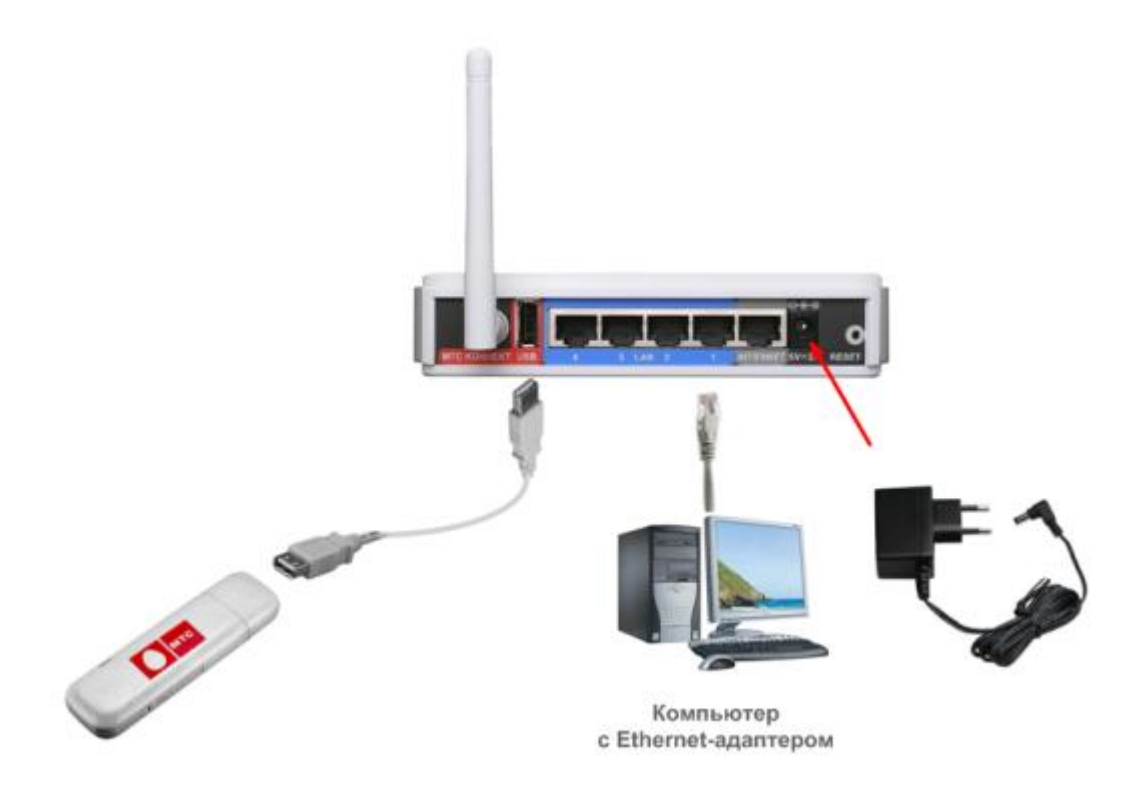

### Настройка DHCP-клиента в Windows XP

- 1. Нажмите Пуск > Панель управления > Сеть и подключения к Интернету > Сетевые подключения.
- 2. В окне **Сетевые подключения**, щелкните правой кнопкой мыши по соответствующему **Подключению к локальной сети** и выберите пункт **Свойства** в появившемся контекстном меню.

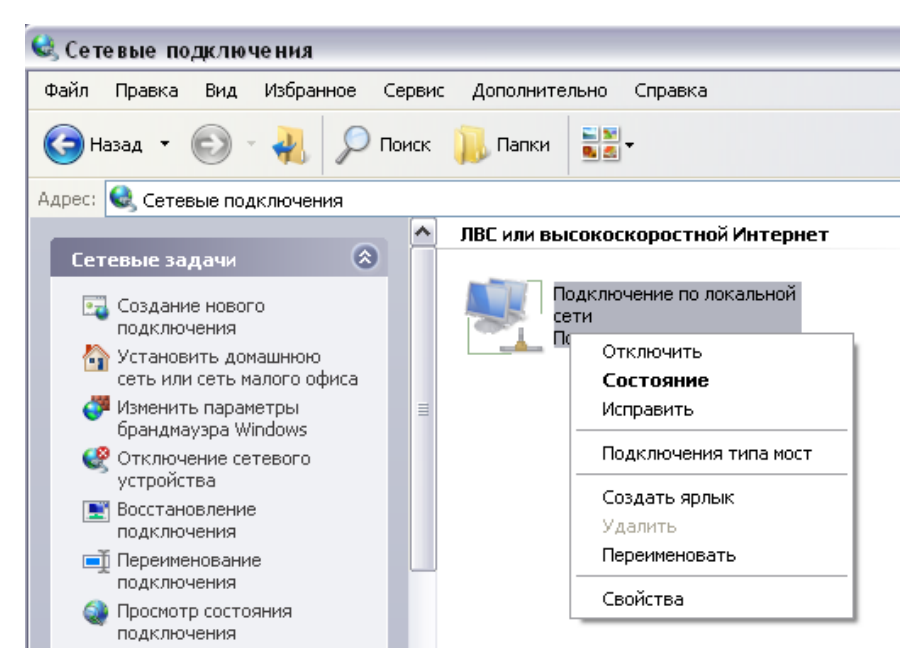

3. В окне Подключение по локальной сети, на вкладке Общие, в разделе Компоненты, используемые этим подключением выделите строку Протокол Интернета (TCP/IP). Нажмите кнопку Свойства.

| Подкл             | ючение через:                                                                                                    |
|-------------------|----------------------------------------------------------------------------------------------------|
|                   | NVIDIA nForce Networking Controller                                                                                    |
| <u>К</u> омпо     | ненты, используемые этим подключением:                                                                                 |
| × •               | Драйвер сетевого монитора     Ответчик обнаружения топологии уровня связи     Протокол Интернета (ГСР/IР)              |
| 4 Jo              | гановить Удалить Свойства                                                                                              |
| Опи               | сание                                                                                                    |
| Про<br>сет<br>вза | токол ТСР/IP - стандартный протокол глобальных<br>ей, обеспечивающий связь между различными<br>имодействующими сетями. |
|                   | и подключении вывести значок в области уведомлений                                                                     |
| THEFT             | едомлять при ограниченном или отсутствующем                                                                            |

4. Установите переключатель в положение Получить IP-адрес автоматически. Нажмите кнопку ОК.

| )бщие                     | Альтернативная конфигура                                                                    | ция                                                  |                     |
|---------------------------|---------------------------------------------------------------------------------------------|------------------------------------------------------|---------------------|
| Парам<br>поддер<br>IP мож | етры IP могут назначаться а<br>оживает эту возможность. В і<br>кно получить у сетевого адми | втоматически, есл<br>противном случае<br>нистратора. | и сеть<br>параметры |
| <u>е П</u>                | олучить IP-адрес автоматиче                                                                 | ски                                                  |                     |
| ОИ                        | спользовать следующий IP-а                                                                  | дрес:                                                |                     |
| IP-a                      | дрес                                                                                        | 1 4 4                                                | 8 I.                |
| Mac                       | ка подсети                                                                                  |                                                      | 10                  |
| Осн                       | овной шлюз:                                                                                 |                                                      |                     |
| 0                         | олучить адрес DNS-сервера а                                                                 | автоматически                                        |                     |
| ОИ                        | спользовать следующие адр                                                                   | еса DNS-серверов                                     | (                   |
| Пре                       | дпочитаемый DNS-сервер:                                                                     | a 6.                                                 | - 22                |
| Аль                       | тернативный DNS-сервер:                                                                     |                                                      | -                   |
|                           |                                                                                             |                                                      |                     |
|                           |                                                                                             | Д                                                    | ополнителы          |
|                           |                                                                                             |                                                      |                     |

После нажатия на кнопку **ОК** Ваш компьютер будет настроен на автоматическое получение IP-адреса.

### При наличии компьютера с Wi-Fi-модулем

- 1. Подключите 3G USB модем «МТС Коннект» к USB порту «МТС 3G Роутера» напрямую или через USB-удлинитель, входящий в комплект поставки 3G USB модема «МТС Коннект» (для моделей ZTE MF626 и ZTE MF627).
- 2. Подключите один конец адаптера питания к соответствующему разъему на задней панели «МТС 3G Роутера», а другой конец – к розетке питания. Светодиодный индикатор Power на передней панели «МТС 3G Роутера» загорится зеленым цветом. Через несколько секунд индикатор Status начнет мигать, указывая на нормальное функционирование устройства.
- 3. Включите компьютер, дождитесь загрузки операционной системы.
- 4. Включите Wi-Fi-модуль.

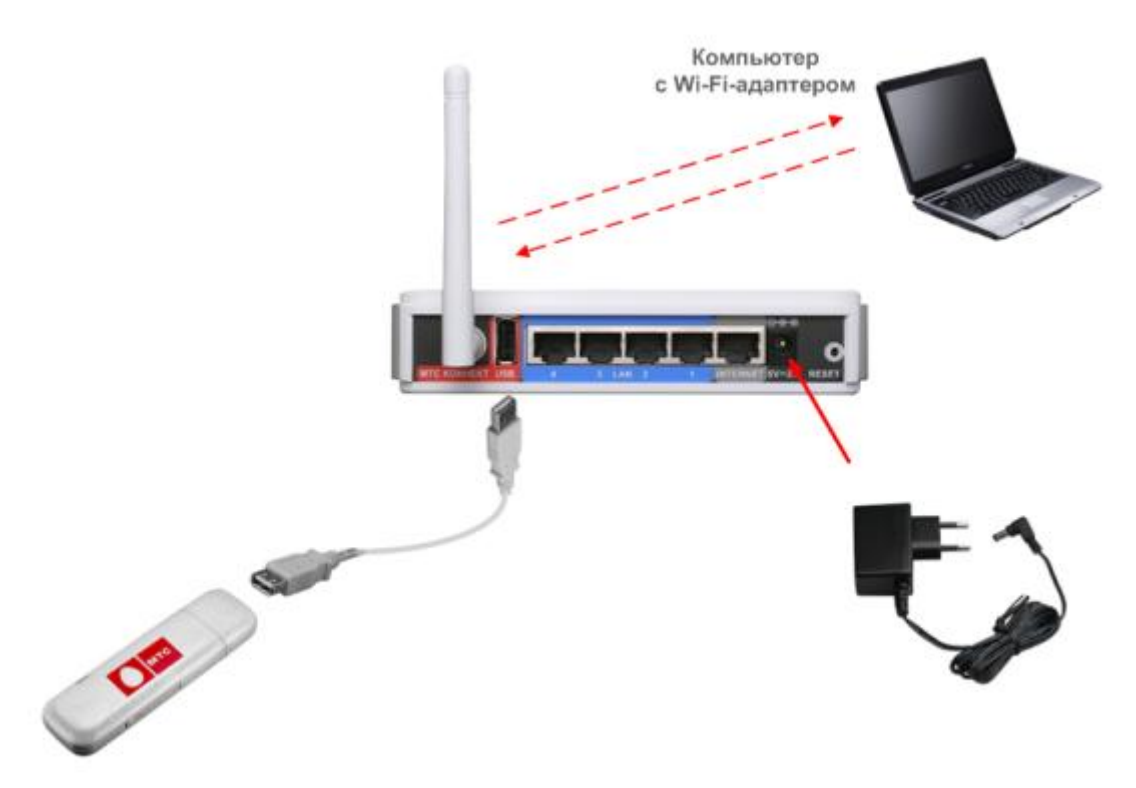

### Настройка Wi-Fi соединения в Windows XP

- 1. Нажмите Пуск > Панель управления > Сеть и подключения к Интернету > Сетевые подключения.
- 2. В окне Сетевые подключения, щелкните правой кнопкой мыши по соответствующему Беспроводному сетевому соединению и выберите пункт Свойства в появившемся контекстном меню.

- 3. В окне Беспроводное сетевое соединение, на вкладке Общие, в разделе Компоненты, используемые этим подключением выделите строку Протокол Интернета (TCP/IP). Нажмите кнопку Свойства.
- 4. Установите переключатель в положение Получить IP-адрес автоматически. Нажмите кнопку ОК.

После нажатия на кнопку **ОК** Ваш компьютер будет настроен на автоматическое получение IP-адреса.

- 5. Произведите поиск доступных сетей.
- 6. Выберите сеть **MTS-ROUTER**.
- 7. В появившемся окне Беспроводное сетевое подключение с запросом ключа введите в поле Ключ сети значение adminmts1 и нажмите кнопку Подключить.
- 8. Если Вы правильно подключили «МТС 3G Роутер» и настроили Ваш Wi-Fi-адаптер, появится окно Состояние беспроводного сетевого соединения.

### Рекомендации по установке беспроводных устройств

Беспроводной «МТС 3G Роутер» позволяет получить доступ к Вашей сети с помощью беспроводного соединения практически из любой точки в радиусе действия беспроводной сети. Однако следует учитывать, что количество стен и перекрытий, которые будет преодолевать сигнал, их толщина и расположение могут уменьшить радиус действия сети. Радиус охвата сети в большой степени зависит от типов материала и уровня сопутствующих радиочастотных шумов в доме или офисе. Чтобы максимально увеличить радиус действия Вашей беспроводной сети, выполните перечисленные ниже рекомендации.

- 1. Расположите «МТС 3G Роутер» так, чтобы количество препятствий (стен, перекрытий и т.п.) между ним и другим сетевым оборудованием было минимальным. Каждое препятствие сокращает радиус действия беспроводной сети на несколько метров (от 1 до 30).
- Мысленно проведите линию между «МТС 3G Роутером» и сетевым устройством. Рекомендуется расположить устройства так, чтобы эта линия проходила перпендикулярно стенам или перекрытиям, находящимся между «МТС 3G Роутером» и сетевым устройством (для сигнала, проходящего препятствие под углом, толщина стены гораздо больше).

- 3. Обратите внимание на материал, из которого сделано препятствие. Массивная железная дверь или алюминиевые балки, оказавшиеся в зоне беспроводной сети, уменьшают ее радиус действия. Постарайтесь расположить Ваш «МТС 3G Роутер», точки доступа и компьютеры так, чтобы сигнал проходил через тонкие стены или дверные проемы. На сигнал негативно влияют стекло, сталь, металл, стены с изоляцией, вода (аквариумы), зеркала, шкафы, кирпичные и бетонные стены.
- 4. Держите «МТС 3G Роутер» вдали (как минимум, на расстоянии 1-2 метра) от электрических приборов или устройств, создающих радиочастотные помехи.
- 5. Радиотелефоны с несущей частотой 2,4 ГГц или оборудование стандарта X-10 (беспроводные устройства типа потолочных вентиляторов, осветительных приборов или домашней системы безопасности) могут оказать негативное влияние на Ваше беспроводное соединение. Убедитесь, что база Вашего радиотелефона с несущей частотой 2,4 ГГц максимально удалена от Ваших беспроводных устройств. Обратите внимание, что база радиотелефона передает сигнал даже тогда, когда телефон не используется.

### Подключение к web-интерфейсу

Для того чтобы подключится к web-интерфейсу «МТС 3G Роутера», на Вашем компьютере необходимо запустить web-браузер (см. главу «Предварительная подготовка»), в адресной строке которого ввести IP-адрес Роутера. IP-адрес «МТС 3G Роутера», установленный по умолчанию, – **192.168.0.1. (Примечание:** если Вы изменили IPадрес, назначенный «МТС 3G Роутеру» по умолчанию, убедитесь, что был введен правильный IP-адрес).

1. Откройте web-браузер (Internet Explorer, Opera или другой). В адресной строке web-браузера введите IP-адрес (http://192.168.0.1). Нажмите клавишу **Enter**.

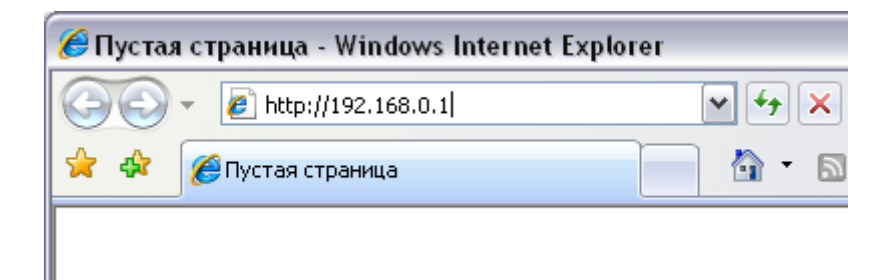

2. На открывшейся странице введите имя пользователя и пароль для «МТС 3G Роутера»:

|         | мтс                     | МТС ЗБ Роутер | <u>qlisn</u> |
|---------|-------------------------|---------------|--------------|
| операто | о <mark>р св</mark> язи |               |              |

| MTC DIR-320       |       |  |  |  |
|-------------------|-------|--|--|--|
| Имя пользователя: | admin |  |  |  |
| Пароль:           | ***   |  |  |  |
| Очистить          | Вход  |  |  |  |

Имя пользователя и пароль по умолчанию: admin/mts (в целях повышения безопасности, настоятельно рекомендуется изменить пароль администратора, для чего необходимо перейти на страницу Система > Пароль администратора).

Если при попытке подключения к web-интерфейсу «МТС 3G Роутера» web-браузер выдает ошибку типа «Невозможно отобразить страницу», убедитесь, что Роутер правильно подключен к компьютеру.

3. После регистрации в web-интерфейсе «МТС 3G Роутера» при подключенном 3G USB модеме «МТС Коннект» отобразится страница проверки PIN-кода. Введите PIN-код в соответствующее поле и нажмите кнопку Применить.

| мтс                                            | МТС 3G Роутер       | <u>English Выход</u>       |
|------------------------------------------------|---------------------|----------------------------|
| оператор связи                                 |                     | 3G USB модем "МТС Коннект" |
| • Начало                                       |                     |                            |
| <ul> <li>Настройка Интернет</li> </ul>         |                     |                            |
| • <u>Сеть</u>                                  | Введите PIN код:    |                            |
| <ul> <li>Межсетевой экран</li> </ul>           | Осталось попыток: 3 |                            |
| <ul> <li>3G USB модем "МТС Коннект"</li> </ul> | РІN код:            |                            |
| Информация                                     |                     |                            |
| PIN                                            | Применить           |                            |
| SMS-сообщения                                  |                     |                            |
| Телефонная книжка                              |                     |                            |
| <ul> <li><u>Система</u></li> </ul>             |                     |                            |

В случае троекратной ошибки ввода PIN-кода SIM-карта 3G USB модема «МТС Коннект» блокируется. Для дальнейшей работы Вам необходимо будет разблокировать ее с помощью PUK-кода.

| оведите гок код:         |  |
|--------------------------|--|
| Осталось попыток: 0      |  |
| РUК код:                 |  |
| Новый PIN код:           |  |
| Повторить новый PIN код: |  |
| Применить                |  |

Для этого введите PUK-код, предоставленный Вам вместе с Вашей SIM-картой, в соответствующее поле, и задайте новый PIN-код в полях **Новый PIN код** и **Повторить новый PIN код**. Затем нажмите кнопку **Применить**.

После успешной регистрации появится страница системной статистики. Здесь Вы можете просмотреть общую информацию по «МТС ЗG Роутеру» и его программному обеспечению.

| мтс                                                    | ИТС ЗБ Роутер                                    | <u>Enqlish Выход</u>  |
|--------------------------------------------------------|--------------------------------------------------|-----------------------|
| оператор связи                                         |                                                  | Начало                |
| <ul> <li>Начало</li> <li>Настройка Интернет</li> </ul> | Статистика:                                      |                       |
| • <u>Сеть</u>                                          | Параметр                                         | Значение              |
| • Межсетевой экран                                     | Всего памяти:                                    | 30276 Кбайт           |
| <ul> <li><u>ЗG USB модем "МТС Коннект"</u></li> </ul>  | Свободной памяти:                                | 15304 Кбайт           |
| • <u>Система</u>                                       |                                                  |                       |
|                                                        | Время беспрерывной работы:                       | 0 дн., 0 час., 22 мин |
|                                                        |                                                  |                       |
|                                                        | Очередь процессов в среднем (за 1, 5, 15 минут): | 0.00, 0.00, 0.00      |
|                                                        |                                                  |                       |
|                                                        | Всего процессов:                                 | 23                    |
|                                                        | Устройство:                                      |                       |
|                                                        | Параметр                                         | Значение              |
|                                                        | Название:                                        | MTC DIR-320           |
|                                                        | Версия ПО:                                       | mts-1.2.6             |

В «МТС 3G Роутере» имеется возможность переключения языка webинтерфейса. Для этого нажмите ссылку **English** или **Russian** в правом верхнем углу экрана. Переключение языка доступно из любого меню и подменю.

|                | Выбор языка меню |                |
|----------------|------------------|----------------|
| МТС 3G Роутер  |                  | English Beixoa |
| оператор связи |                  | Начало         |

Для сохранения настроек «МТС 3G Роутера» в энергонезависимой памяти требуется сохранить произведенные изменения (перейдите на страницу Система > Конфигурация и нажмите кнопку Сохранить).

Сброс настроек к заводским установкам можно выполнить через webинтерфейс (страница Система > Конфигурация, кнопка Настройки MTC) или через использование аппаратной кнопки Reset. Выходное отверстие этой кнопки расположено на задней панели «МТС 3G Роутера» рядом с разъемом питания. Для активации кнопки вставьте тонкую скрепку в отверстие (при включенном устройстве), нажмите и удерживайте ее в течение 10 секунд, затем удалите скрепку. Подождите 30 секунд. Теперь Вы снова можете обратиться к web-«MTC 3G Роутера», интерфейсу используя IP-адрес, ИМЯ пользователя и пароль, установленные по умолчанию.

### Настройка беспроводной сети

Чтобы настроить беспроводную сеть «МТС 3G Роутера», перейдите на страницу **Сеть** > **Беспроводное соединение**.

### Беспроводное соединение

На данной странице Вы можете настроить беспроводное соединение, а также определить параметры для управления этим соединением и обеспечением его безопасности.

Флажок **Включить беспроводное соединение** разрешает и запрещает использование беспроводной сети. По умолчанию флажок **Включить беспроводное соединение** установлен.

Если Вы хотите запретить беспроводное соединение, снимите флажок **Включить беспроводное соединение**.

| мтс                                                                             | 3G Роутер                        | English Bыход                          |
|---------------------------------------------------------------------------------|----------------------------------|----------------------------------------|
| оператор связи                                                                  |                                  | <u>Сеть</u> >> Беспроводное соединение |
| • <u>Начало</u><br>• <u>Настройка Интернет</u><br>• <u>Сеть</u>                 | Беспроводное соединени           | le                                     |
| Сетевые интерфейсы                                                              | Включить беспроводное соединение |                                        |
| <u>P-t-р интерфейсы</u>                                                         |                                  |                                        |
| <u>Сетевая статистика</u><br>Удаленный доступ                                   |                                  | Основные настройки                     |
| <u>Маршрутизация</u>                                                            | Скрыть точку доступа:            |                                        |
| Серверы имен                                                                    | скрыть точку доступа.            |                                        |
| <u>Настройка DHCP</u>                                                           | SSID:                            | MTS-ROUTER                             |
| Беспроводное соединение                                                         |                                  |                                        |
| <u>LAN клиенты</u>                                                              | BSSID:                           | 00:18:11:30:2C:63                      |
| <ul> <li><u>межсетевои экран</u></li> <li>ЗG USB модем "МТС Коннект"</li> </ul> | Страна:                          | RUSSIAN FEDERATION                     |
| • <u>Система</u>                                                                |                                  |                                        |
|                                                                                 | Канал:                           | 6 💌                                    |
|                                                                                 |                                  |                                        |
|                                                                                 |                                  | Настроики безопасности                 |
|                                                                                 |                                  |                                        |
|                                                                                 |                                  | Изменить                               |
|                                                                                 |                                  |                                        |

В разделе **Основные настройки** Вы можете настроить базовые параметры беспроводного соединения.

Если Вы хотите, чтобы другие пользователи не могли видеть Вашу сеть, установите флажок **Скрыть точку доступа**. Рекомендуется не устанавливать флажок, так как данная настройка усложняет процесс первоначальной настройки сети.

В поле **SSID** (Service Set Identifier – идентификатор беспроводной сети) указано название Вашей беспроводной сети по умолчанию. Вы можете поменять идентификатор на любое буквенно-цифровое значение (латинские буквы, не более 12 символов).

В поле **BSSID** (Basic Service Set Identifier – базовый идентификатор беспроводной сети) отображается уникальный идентификатор Вашей беспроводной сети.

Выберите название страны, в которой Вы находитесь, в раскрывающемся списке **Страна**.

В раскрывающемся списке **Канал** выберите номер канала беспроводного соединения. Их количество зависит от значения, которое Вы указали в раскрывающемся списке **Страна**. По умолчанию задан 6-й канал беспроводного соединения.

Основные параметры Вашего беспроводного соединения настроены. Нажмите кнопку **Изменить**, чтобы применить настройки. Если Вы хотите настроить дополнительные параметры беспроводного соединения, нажмите кнопку **Настройки безопасности**.

При нажатии на кнопку **Настройки безопасности** открывается страница, на которой Вы можете настроить параметры, влияющие на безопасность Вашего соединения.

| Беспроводное соединение:     |       |           |          |  |  |
|------------------------------|-------|-----------|----------|--|--|
|                              |       |           |          |  |  |
| Настройки безопасности       |       |           |          |  |  |
| Сетевая аутентификация:      |       | WPA-PSK 💌 |          |  |  |
| Ключ шифрования PSK:         |       | adminmts1 |          |  |  |
| WPA шифрование:              |       | AES 💌     |          |  |  |
| WPA период обновления ключа: |       | 3600      |          |  |  |
|                              |       |           |          |  |  |
|                              |       |           |          |  |  |
|                              | Назад |           | Изменить |  |  |
|                              |       |           |          |  |  |

По умолчанию в системе заданы рекомендуемые настройки безопасности.

В раскрывающемся списке **Сетевая аутентификация** выбрано значение **WPA-PSK**. В поле **Ключ шифрования PSK** задано значение **adminmts1** (рекомендуется изменить ключ при первоначальной настройке беспроводной сети).

В поле **WPA Шифрование** выбран механизм **AES**. В поле **WPA период** обновления ключа задано значение 3600 секунд.

Если Вы хотите изменить данные настройки, прочитайте описание элементов страницы, приведенное ниже.

Если Вы хотите, чтобы Ваша сеть была доступна без аутентификации, выберите значение **Ореп** в раскрывающемся списке **Сетевая аутентификация**. Данная установка позволяет активировать шифрование по алгоритму WEP (Wired Equivalent Privacy – безопасность, аналогичная защите проводных сетей).

| веспроводное соединение: |                        |          |  |  |  |
|--------------------------|------------------------|----------|--|--|--|
|                          |                        |          |  |  |  |
|                          |                        |          |  |  |  |
|                          | Настройки безопасности |          |  |  |  |
|                          |                        |          |  |  |  |
| Сетевая аутентификация:  | Open 🗸                 |          |  |  |  |
| Включить шифрование WEP: | $\checkmark$           |          |  |  |  |
| Ключ шифрования WEP:     | 12345                  |          |  |  |  |
|                          |                        |          |  |  |  |
|                          |                        |          |  |  |  |
|                          | Назад                  | Изменить |  |  |  |
|                          |                        |          |  |  |  |

Если Вы хотите использовать шифрование по алгоритму WEP, установите флажок Включить шифрование WEP. При установленном флажке Включить шифрование WEP на странице отображается поле Ключ шифрования WEP. Введите в поле ключ для шифрования по алгоритму WEP.

Если Вы хотите использовать шифрование с использованием технологии WPA (Wi-Fi Protected Access - защищенный доступ по беспроводной сети), В раскрывающемся списке Сетевая аутентификация выберите тип сетевой аутентификации для доступа к Вашей беспроводной сети (один ИЗ типов шифрования с использованием технологии WPA).

При выборе значения **WPA-PSK** или **WPA2-PSK** (Pre-shared key – общий ключ) на странице отображается поле **Ключ шифрования PSK**. Введите в поле значение PSK-ключа для WPA-шифрования.

| Беспроволное соелинение:     |                |            |          |  |  |
|------------------------------|----------------|------------|----------|--|--|
| веспроводное соединение.     |                |            |          |  |  |
|                              |                |            |          |  |  |
|                              |                |            |          |  |  |
| Настро                       | йки безопаснос | ти         |          |  |  |
|                              |                |            |          |  |  |
| Сетевая аутентификация:      |                | WPA2-PSK 💌 |          |  |  |
| Ключ шифрования PSK:         |                |            |          |  |  |
| WPA шифрование:              |                | TKIP       |          |  |  |
| WPA период обновления ключа: |                |            |          |  |  |
|                              |                |            |          |  |  |
|                              |                |            |          |  |  |
|                              | Назад          |            | Изменить |  |  |
|                              |                |            |          |  |  |

Также при выборе значений **WPA-PSK** и **WPA2-PSK** на странице доступны поля **WPA Шифрование** и **WPA период обновления ключа**. В поле **WPA Шифрование** выберите механизм шифрования для WPAаутентификации: **TKIP** (Temporal Key Integrity Protocol – протокол временной целостности ключей), **AES** (Advanced Encryption Standard – улучшенный стандарт шифрования), либо **TKIP+AES**.

В поле **WPA период обновления ключа** задайте период времени (в секундах), по истечении которого генерируется новый ключ для WPA-шифрования. Если в данном поле указано значение «**0**», ключ обновляться не будет.

Нажмите кнопку **Изменить,** чтобы применить новые настройки безопасности для беспроводного соединения.

Нажмите кнопку **Назад,** чтобы вернуться на страницу базовых настроек беспроводного соединения.

**Примечание:** задайте одинаковые значения идентификатора SSID, номера канала и параметров шифрования для адаптеров беспроводной связи на всех устройствах, входящих в Вашу беспроводную сеть.

### Настройка подключения к сети Интернет

Для настройки подключения к сети Интернет с помощью 3G USB модема «МТС Коннект» перейдите на страницу **Настройка Интернет**.

### Настройка соединения

Данный раздел предназначен для определения параметров подключения к сети Интернет.

По умолчанию в системе заданы необходимые параметры подключения. Если Вам необходимо изменить параметры, определенные по умолчанию, откройте страницу **Настройка соединения** и задайте необходимые параметры.

| оператор связи                                                                         | МТС ЗG Роутер                             | <u>Настройка Интер</u> | <u>ендият евхол</u><br><u>нет</u> >> Настройка соединения |
|----------------------------------------------------------------------------------------|-------------------------------------------|------------------------|-----------------------------------------------------------|
| <ul> <li><u>Начало</u></li> <li><u>Настройка Интернет</u></li> </ul>                   | Конфигурация:                             |                        |                                                           |
| <u>Настройка соединения</u>                                                            | Название                                  | Значение               | Пример                                                    |
| • <u>Сеть</u>                                                                          | Интерфейс соединения с Интернет:          | 3G USB Адаптер 💌       | 3G USB Адаптер                                            |
| <ul> <li><u>Межсетевой экран</u></li> <li><u>3G USB модем "МТС Коннект"</u></li> </ul> | Имя пользователя:                         | mts                    | my_login                                                  |
| • <u>Система</u>                                                                       | Пароль:                                   | ***                    | my_password                                               |
|                                                                                        | Номер для дозвона:                        | *99#                   | *99#                                                      |
|                                                                                        | APN:                                      | internet.mts.ru        | internet.mts.ru                                           |
|                                                                                        | Метод установки соединения:               | Always On 💌            | Always On                                                 |
|                                                                                        | Максимальное время неактивности<br>(мин): | 2                      | 2                                                         |
|                                                                                        |                                           |                        |                                                           |
|                                                                                        |                                           |                        | Сохранить                                                 |

Интерфейс соединения с Интерфейс, через который «МТС 3G Роутер» Интернет будет подключаться к сети Интернет. Выберите необходимое значение из списка.

> **3G USB Адаптер** – значение по умолчанию. Данное значение доступно только в том случае, если 3G USB модем «МТС Коннект» подключен к Роутеру.

### Ethernet.

Имя пользователя Имя пользователя для подключения к сети оператора МТС. По умолчанию задано значение **mts**.

Пароль Пароль пользователя для подключения к сети оператора МТС. По умолчанию задано значение **mts**.

- Номер для дозвона Номер для подключения к серверу авторизации. По умолчанию задано значение \*99#.
- APN Access Point Name название точки доступа. По умолчанию задано значение internet.mts.ru.

Методустановки Метод подключения к сети оператора МТС.соединенияВыберите необходимое значение из<br/>раскрывающегося списка.

Always On (всегда активно) – соединение «МТС 3G Роутера» с сетью оператора МТС устанавливается при загрузке «МТС 3G Роутера» (без обращения к web-интерфейсу Роутера) и работает постоянно. Данное значение установлено в системе по умолчанию.

On Demand (соединение Connect по \_ 3G требованию) «MTC Роутер» автоматически устанавливает соединение с сетью оператора МТС только после того, как получает запрос на подключение к сети Интернет ОТ какого-либо приложения, установленного на компьютере (без обращения к web-интерфейсу Роутера).

Manual (вручную) – пользователь вручную устанавливает соединение с сетью Интернет через web-интерфейс «МТС 3G Роутера».

время Максимальный Максимальное период простоя Интернетнеактивности соединения в минутах. В случае неактивности соединения по истечении указанного периода «MTC 3G времени Роутер» разрывает соединение С сетью Интернет до тех пор, пока не получит запрос на подключение к сети Интернет. Данное поле доступно для редактирования, когда в списке Метод установки соединения установлено значение Connect On Demand.

Если Вы изменили настройки, нажмите кнопку Сохранить.

### Настройка 3G USB модема «МТС Коннект»

### Информация

Чтобы подключиться к сети 3G (UMTS) или 2G (GPRS/EDGE), выполните перечисленные ниже действия.

- 1. При подключенном к Роутеру 3G USB модеме «МТС Коннект» подключитесь к web-интерфейсу управления «МТС 3G Роутера».
- 2. Перейдите на страницу **ЗG USB модем «МТС Коннект»** > Информация.

| мтс м                                                   | <b>ITC 3G Роутер</b><br><u>3G L</u>              | English Выход<br>JSB модем "МТС Коннект" >> Информация |
|---------------------------------------------------------|--------------------------------------------------|--------------------------------------------------------|
| • <u>Начало</u><br>• <u>Настройка Интернет</u><br>• Сот | Конфигурация:                                    |                                                        |
|                                                         | Параметр                                         | Значение                                               |
| • Межсетевои экран                                      | Использование 3G(UMTS)/2G(EDGE/GPRS) соединения: | 3G 2G 💌                                                |
| <ul> <li><u>ЗG USB модем "МТС Коннект"</u></li> </ul>   | Подключение к сети 3G/2G:                        | 😑 (2G)                                                 |
| Информация                                              | Название оператора:                              | MTC                                                    |
| PIN                                                     | Уровень сигнала:                                 | ዋ. <sub>ብ</sub> 67%                                    |
| <u>SMS-сообщения</u>                                    | Производитель:                                   | huawei                                                 |
| Телефонная книжка                                       | Модель:                                          | E160G                                                  |
| • <u>Система</u>                                        | Ревизия:                                         | 11.604.09.00.143                                       |
|                                                         | IMSI:                                            | 250016431101674                                        |
|                                                         | IMEI:                                            | 359390025357379                                        |
|                                                         |                                                  | Обновить Соединить                                     |
|                                                         |                                                  |                                                        |

- 3. Проверьте значение, выделенное в списке Использование 3G(UMTS)/2G(EDGE/GPRS) соединения. По умолчанию установлено значение 3G 2G. Если ранее Вы установили значение Выключен, установите другое значение (см. таблицу далее), чтобы «МТС 3G Роутер» мог использовать 3G USB модем «МТС Коннект».
- 4. Нажмите кнопку Соединить для подключения к сети 3G/2G MTC.

На странице будут доступны следующие поля и элементы управления:

Использование Значение, выделенное в данном раскрывающемся 3G(UMTS)/2G(E списке, определяет режим использования сети 3G/2G DGE/GPRS) МТС или запрещает использование 3G USB модема «МТС соединения Коннект».

**3G 2G -** использовать сеть 3G (UMTS). Если данная сеть недоступна, использовать сеть 2G (EDGE/GPRS).

3G - использовать только сеть 3G (UMTS).

2G - использовать только сеть 2G (EDGE/GPRS).

Выключен – запретить использование 3G USB модема «МТС Коннект».

Подключение к Состояние подключения к сети 3G/2G МТС. Справа от сети 3G/2G индикатора указана сеть, к которой подключен или пытается подключиться 3G USB модем «МТС Коннект» (3G или 2G).

Красный индикатор: соединение отсутствует.

Желтый индикатор: выполняется подключение к сети 3G или 2G в зависимости от значения, выделенного в раскрывающемся списке Использование 3G (UMTS) / 2G (EDGE/GPRS) соединения.

Зеленый индикатор: соединение установлено.

НазваниеДанное поле отображает доступность сети оператораоператораMTC.

Возможные значения: МТС, Нет сети.

Значение **Нет сети** означает, что 3G USB модем «МТС Коннект» не смог подключиться к сети, указанной параметром Использование 3G(UMTS)/2G(EDGE/GPRS) соединения.

При выборе значения **3G 2G** или **2G** – недоступна сеть 3G/2G MTC.

При выборе значения **3G** – недоступна сеть 3G MTC. В поле **Уровень сигнала** отображается уровень сигнала сети 2G MTC.

- Уровень Уровень принимаемого радиосигнала на входе в сигнала приемник 3G USB модема «МТС Коннект». Нулевой уровень сигнала показывает, что Вы находитесь вне зоны действия сети МТС.
- **Производитель** Компания-производитель 3G USB модема «МТС Коннект».
- Модель Условное буквенно-цифровое обозначение определенной модификации 3G USB модема «МТС Коннект».
- **Ревизия** Версия определенной модификации 3G USB модема «МТС Коннект».
- IMSI International Mobile Subscriber Identity уникальный международный идентификатор абонента мобильной связи. Этот код содержится на SIM-карте 3G USB модема «МТС Коннект».
- IMEI International Mobile Equipment Identity уникальный международный идентификатор мобильного устройства. Этот код хранится в программном обеспечении 3G USB модема «МТС Коннект».
- Обновить Нажмите кнопку для обновления информации о 3G USB модеме «МТС Коннект».
- Соединить Отображается, когда подключение к сети 3G/2G не установлено.

Нажмите кнопку для установки подключения к сети 3G/2G.

**Разъединить** Отображается при попытке подключения к сети 3G/2G или при установленном подключении к сети 3G/2G.

Нажмите кнопку для разрыва подключения к сети 3G/2G.

### Поддерживаемые модели 3G USB модемов «МТС Коннект»

По состоянию на 31.07.2009 программное обеспечение «МТС 3G Роутера» поддерживает следующие модели 3G USB модемов «МТС Коннект»:

- Huawei E156G,
- Huawei E160G,
- Huawei E169G,
- Huawei E220,
- Huawei E1550,
- ZTE MF626,
- ZTE MF627.

Список поддерживаемых моделей расширяется. Актуальный список поддерживаемых моделей можно получить на сайте www.mts.ru.

### Устранение неисправностей

# 1. При подключении 3G USB модема «МТС Коннект» открывается окно с предупреждением.

Если подключенный Вами 3G USB модем «MTC Коннект» не поддерживается «MTC ЗG Роутером», откроется окно С предупреждением (см. рисунок).

- Нажмите кнопку **ОК,** для того чтобы система работала С подключенным Bamu 3G USB модемом «МТС Коннект» как с устройством, определенным по умолчанию. При ЭТОМ на 3G USB «MTC странице модем Коннект» > Информация отобразится информация о фактически подключенном 3G USB модеме «МТС Коннект».
- Нажмите кнопку Отмена, чтобы подключить другой 3G USB модем «МТС Коннект».

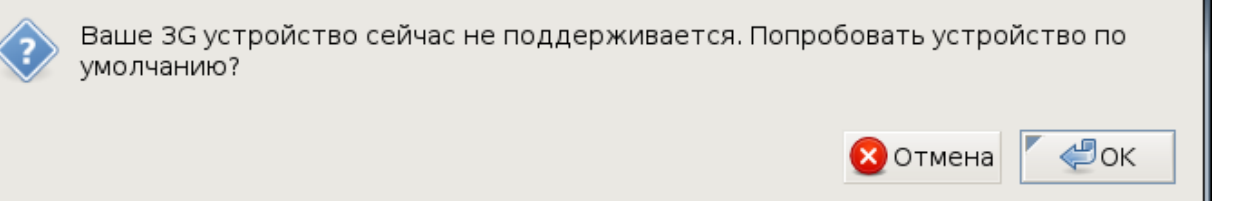

2. Соединение отсутствует, индикатор подключения к сети 3G/2G MTC остается красным.

Если при нажатии на кнопку Соединить на странице 3G USB модем «МТС Коннект» > Информация индикатор в поле Подключение к сети 3G/2G остается красным, выполните следующие действия:

- еще раз нажмите кнопку Соединить;
- проверьте наличие сети 3G на странице 3G USB модем «МТС Коннект» > Информация нажмите кнопку Обновить и убедитесь, что в поле Уровень сигнала отображается одно или несколько делений.
- позвоните в Контактный центр МТС, чтобы проверить, можете ли Вы пользоваться соответствующей услугой.

### Другие настройки - раздел Сеть

Данный раздел предназначен для настройки основных параметров сети устройства «МТС 3G Роутер».

#### Сетевые интерфейсы

Перейдите на страницу **Сеть** > **Сетевые интерфейсы**, чтобы изменить настройки физических интерфейсов «МТС 3G Роутера».

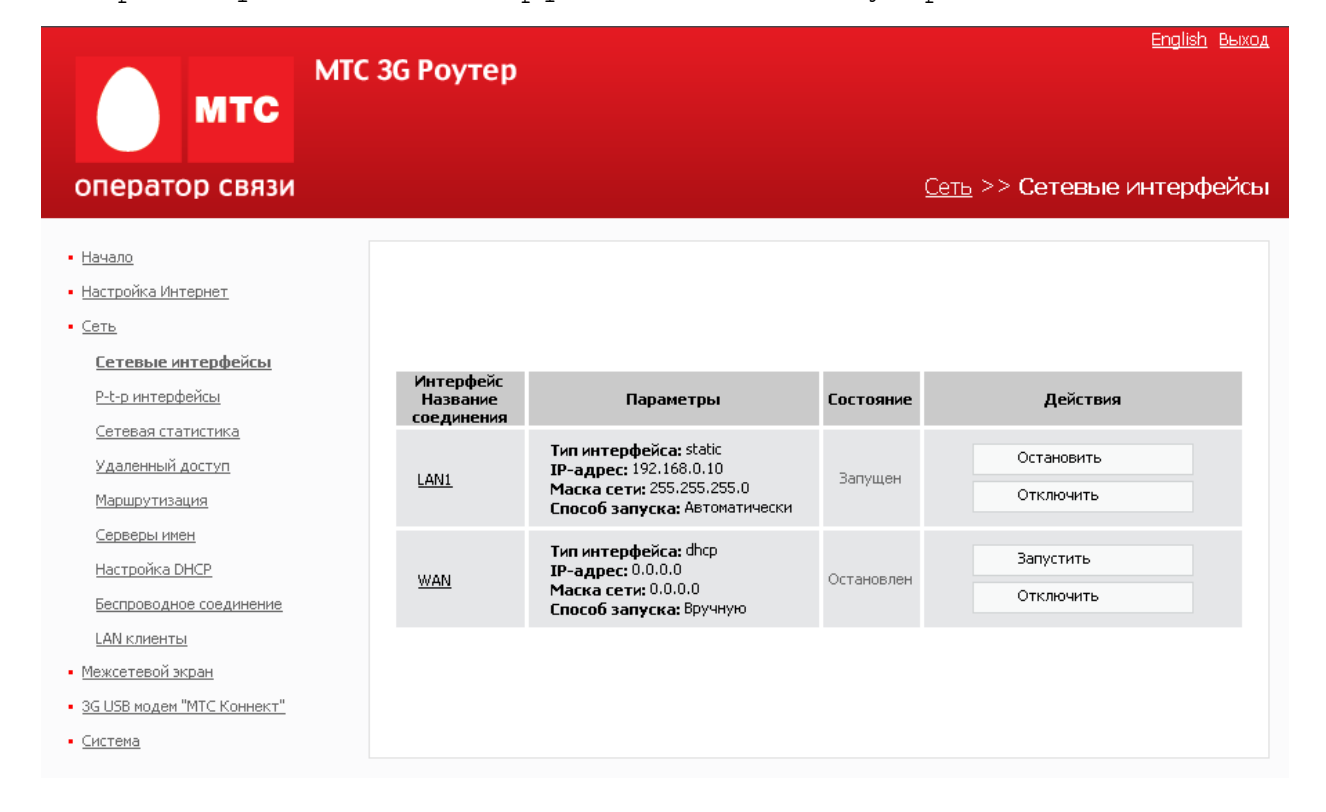

Интерфейс LAN1 соответствует комбинации LAN-портов 1-4 и беспроводного интерфейса «МТС 3G Роутера».

Интерфейс WAN соответствует порту INTERNET «МТС 3G Роутера».

Вы можете включить, отключить, остановить или запустить любой сетевой интерфейс нажатием на соответствующие кнопки в графе **Действия**.

Для изменения параметров интерфейса нажмите на соответствующую ссылку.

### Настройка интерфейса LAN1

-Конфигурация

Для данного интерфейса зарезервировано имя br0. Единственный доступный тип интерфейса – статический.

| Значение           |                                                 | Пример            |
|--------------------|-------------------------------------------------|-------------------|
| Тип интерфейса     | Статический 💌                                   |                   |
| Интерфейс:         | br0                                             |                   |
| ІР-адрес:          | 192.168.0.1                                     | 192.168.0.12      |
| Маска сети:        | 255.255.255.0                                   | 255.255.255.128   |
| MTU:               |                                                 | 1500              |
| МАС-адрес:         |                                                 | 00:F1:1C:12:21:00 |
| Метрика:           |                                                 | 12                |
| Шлюз по умолчанию: |                                                 | 192.168.0.100     |
|                    |                                                 |                   |
| Способ запуска:    | <ul><li>Автоматически</li><li>Вручную</li></ul> | Автоматически     |
|                    |                                                 |                   |

Сохр. и Перезагрузить

Задайте необходимые параметры в полях, доступных для редактирования.

- **IP-адрес** Присваиваемый интерфейсу IP-адрес (значение по умолчанию для локальной сети 192.168.0.1).
- Маска сети Маска подсети (значение по умолчанию для локальной сети 255.255.255.0).
- MTU Максимальный размер передаваемого интерфейсом пакета (Maximum Transmission Unit). Необязательный параметр.
- **МАС-адрес** Аппаратный адрес, присваиваемый интерфейсу. Необязательный параметр.
- **Метрика** Метрика интерфейса. Позволяет назначать приоритет интерфейса. *Необязательный параметр*.
- Шлюз по IP-адрес шлюза по умолчанию. Задает адрес для умолчанию маршрутизации пакетов во внешние сети (применим только для WAN-интерфейсов). Необязательный параметр.
- Способ Установите переключатель соответствующее в чтобы запуска положение, разрешить ИЛИ запретить автоматический запуск данного интерфейса при загрузке Роутера.

Нажмите кнопку **Сохр. и Перезагрузить.** При этом происходит автоматическая перезагрузка Роутера.

### Настройка интерфейса WAN

Для данного интерфейса зарезервировано имя vlan2. Для данного интерфейса доступно два типа – статический и DHCP.

Если Вы хотите настроить статический интерфейс, выберите значение **Статический** в раскрывающемся списке **Тип интерфейса** и внесите в поля соответствующие значения (описание полей см. в пункте выше). Затем нажмите кнопку **Изменить**. После этого произойдет переход на страницу **Сеть > Сетевые интерфейсы**. Если Вы хотите настроить DHCP-интерфейс, выберите значение DHCP в раскрывающемся списке **Тип интерфейса**.

| Конфигурация:   |                                                 |               |
|-----------------|-------------------------------------------------|---------------|
| Значение        |                                                 | Пример        |
| Тип интерфейса  | DHCP                                            |               |
| Интерфейс:      | vlan2                                           |               |
|                 |                                                 |               |
| Способ запуска: | <ul><li>Автоматически</li><li>Вручную</li></ul> | Автоматически |
|                 |                                                 |               |

На странице будут доступны следующие поля:

**Тип** Способ конфигурации данного интерфейса (DHCP).

интерфейса

- Интерфейс Название интерфейса.
- Способ Установите переключатель в соответствующее запуска положение, чтобы разрешить или запретить автоматический запуск данного интерфейса при загрузке «МТС 3G Роутера».

Нажмите кнопку **Изменить.** При этом происходит автоматический переход на страницу **Сеть > Сетевые интерфейсы.** 

### P-t-р-интерфейсы

Данные настройки необходимы для использования «МТС 3G Роутера» для подключения к кабельному модему или широкополосной сети.

Перейдите на страницу **Сеть** > **Р-t-р интерфейсы**, чтобы задать или изменить параметры PPTP- и PPPoE-интерфейсов «МТС 3G Роутера» в соответствии с параметрами, предоставленными Вашим PPP-провайдером.

| мтс                                                                                                    | 1TC 3G Роутер                       |                       |                  | <u>English</u> В <u>ыход</u> |
|----------------------------------------------------------------------------------------------------|-------------------------------------|-----------------------|------------------|------------------------------|
| оператор связи                                                                                                    |                                     |                       | <u>Сеть</u> >> F | р-t-р интерфейсы             |
| <ul> <li>Начало</li> <li>Настройка Интернет</li> <li>Сеть</li> <li>Сетевые интерфейсы</li> <li>Р-с-р интерфейсы</li> <li>Сетевая статистика</li> <li>Удаленный доступ</li> <li>Маршрутизация</li> <li>Серверы имен</li> <li>Настройка DHCP</li> <li>Беспроводное соединение</li> <li>LAN клиенты</li> <li>Межсетевой экран</li> <li>ЗG USB модем "МТС Коннект"</li> <li>Система</li> </ul> | Интерфейс<br>Название<br>соединения | Параметры<br>Добавить | Состояние        | Действия                     |

Вы можете включить, отключить, остановить или запустить интерфейс любой p-t-p-интерфейс Роутера нажатием на соответствующие кнопки в графе **Действия**.

Для создания нового p-t-p-интерфейса нажмите ссылку Добавить.

Для изменения параметров интерфейса нажмите ссылку с именем соответствующего интерфейса.
| Конфигурация          |                                                 |                 |
|-----------------------|-------------------------------------------------|-----------------|
| Параметр              | Значение                                        | Пример          |
| Тип интерфейса:       | PPTP                                            |                 |
| Название соединения:  |                                                 | Sample_provider |
| Пользователь:         |                                                 | Net_Server      |
| Пароль:               |                                                 | PasSwoRd        |
| Адрес сервера:        |                                                 | 192.168.0.1     |
| Маршрут по умолчанию: |                                                 |                 |
| Метрика:              | 1                                               | 12              |
|                       |                                                 |                 |
| Способ запуска:       | <ul><li>Автоматически</li><li>Вручную</li></ul> | Автоматически   |
|                       |                                                 |                 |
|                       |                                                 |                 |

# Добавление или изменение РРТР-интерфейса

Изменить

Задайте или измените перечисленные ниже параметры.

| Тип   | интерфейса | Способ | конфитурации | ланного | интерфейса | (PPTP). |
|-------|------------|--------|--------------|---------|------------|---------|
| TNIII | интерфеиса | CHOCOO | конфитурации | данното | интерфеиса | (       |

НазваниеИмя соединения для удобной идентификациисоединения(может быть произвольным).

Пользователь Имя пользователя для регистрации на PPTPсервере.

- Пароль Пароль пользователя для регистрации на РРТРсервере.
- Адрес сервера IP-адрес PPTP-сервера.

- МаршрутпоУстановите флажок, если хотите использоватьумолчаниюIP-адрес сервера как маршрут по умолчанию<br/>(адрес назначения всех пакетов, маршрут для<br/>которых не был найден).
- **Метрика** Метрика интерфейса. Позволяет назначать приоритет интерфейса по отношению к другим интерфейсам.
- Способ запуска Установите переключатель в соответствующее положение, чтобы разрешить или запретить автоматический запуск данного интерфейса при загрузке Роутера.

Нажмите кнопку **Изменить.** При этом происходит автоматический переход на страницу **Сеть** > **Р-t-р интерфейсы.** 

| Параметр              | Значение          | Пример          |
|-----------------------|-------------------|-----------------|
| Тип интерфейса:       | PPPOE -           |                 |
| Название соединения:  |                   | Sample_provider |
| Интерфейс:            | LAN1(порты 1-4) 💌 |                 |
| Пользователь:         |                   | Net_Server      |
| Пароль:               |                   | PasSwoRd        |
| Имя концентратора:    |                   | DSA3110_Conc    |
| Имя сервиса:          |                   | Internet        |
| Маршрут по умолчанию: | $\checkmark$      |                 |
| Метрика:              | 1                 | 12              |
|                       |                   |                 |
| Способ запуска:       | Автоматически     | Автоматически   |

# Добавление или изменение РРРоЕ-интерфейса

Изменить

Задайте или измените перечисленные ниже параметры.

- **Тип интерфейса** Способ конфигурации данного интерфейса (PPPoE).
- Название соединения Имя соединения для удобной идентификации (может быть произвольным).
- Интерфейс Физический интерфейс «МТС 3G Роутера», к которому будет привязан создаваемый или изменяемый РРРоЕ-интерфейс.
- Пользователь Имя пользователя для регистрации на РРРоЕсервере.
- **Пароль** Пароль пользователя для регистрации на PPPoE-сервере.

Имя концентратора Имя РРРоЕ-сервера провайдера.

- **Имя сервиса** Название сервиса на РРРоЕ-сервере провайдера.
- МаршрутпоУстановите флажок, если хотите использоватьумолчаниюIP-адрес сервера как маршрут по умолчанию<br/>(адрес назначения всех пакетов, маршрут для<br/>которых не был найден).
- Метрика Метрика интерфейса. Позволяет назначать приоритет интерфейса по отношению к другим интерфейсам.
- Способ запуска Установите переключатель в соответствующее положение, чтобы разрешить или запретить автоматический запуск данного интерфейса при загрузке Роутера.

Нажмите кнопку **Изменить.** При этом происходит автоматический переход на страницу **Сеть** > **Р-t-р интерфейсы.** 

#### Сетевая статистика

Перейдите страницу Сеть > Сетевая статистика, чтобы на просмотреть статистические (количество принятых данные И отправленных пакетов, ошибок т.д.) интерфейсам, ī∕ī ПО всем активным на данный момент времени.

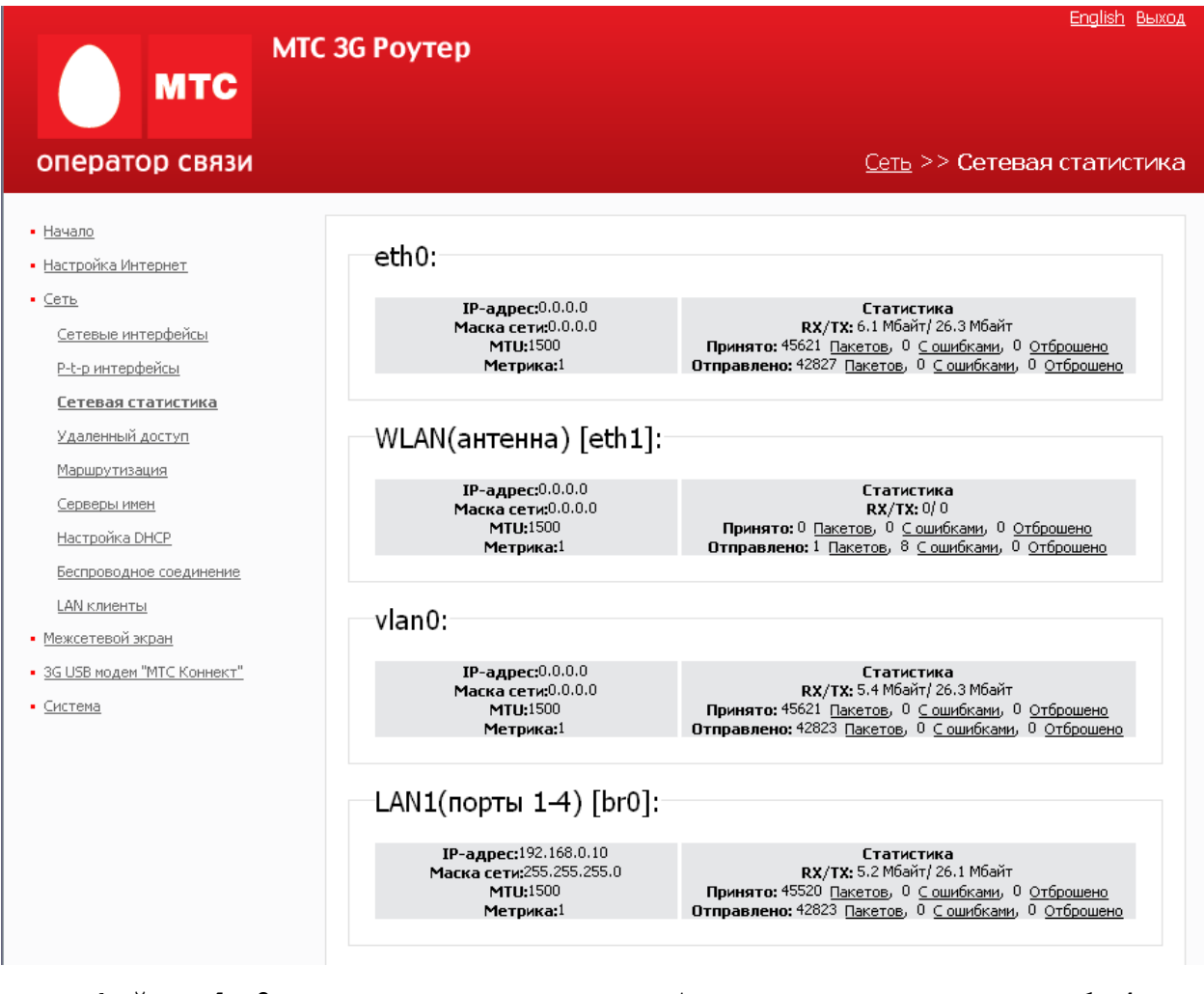

Интерфейс **br0** соответствует комбинации LAN-портов 1-4 и беспроводного интерфейса «МТС 3G Роутера».

Интерфейс eth0 соответствует всем Ethernet-портам Роутера.

Интерфейс ethl соответствует беспроводному интерфейсу Роутера.

Интерфейс **vlan0** соответствует встроенному коммутатору Роутера (LAN-порты 1-4).

Интерфейс vlan2 соответствует порту INTERNET Роутера.

## Удаленный доступ

Перейдите на страницу **Сеть** > **Удаленный доступ**, чтобы определить параметры доступа к web-интерфейсу «МТС 3G Роутера». Здесь Вы можете настроить доступ к web-интерфейсу как с локального интерфейса (LAN1), так и с глобального интерфейса (WAN), с фильтрацией по IP-адресу.

| мтс                                                                                              | МТС 3G Роутер |                 |                  |               |            | <u>englisti ba</u> |
|--------------------------------------------------------------------------------------------------|---------------|-----------------|------------------|---------------|------------|--------------------|
| оператор связи                                                                                   |               |                 |                  | <u>Сеть</u> : | >> Удаленн | ый дост            |
| <ul> <li>Начало</li> <li>Настройка Интернет</li> <li>Сеть</li> <li>Сетевые интерфейсы</li> </ul> | Конфигура     | ция:            |                  |               |            |                    |
| <u>P-t-р интерфейсы</u>                                                                          | Протокол      | Интерфейс       | IP-адрес         | Маска сети    | Действие   |                    |
| <u>Сетевая статистика</u>                                                                        | HTTP          | LAN1(порты 1-4) | any              | any           | ACCEPT     | 1.                 |
| <u>Удаленный доступ</u>                                                                          | HTTP          | <Любой>         | any              | any           | DROP       | 1                  |
| Маршрутизация                                                                                    |               |                 | Добавить правило |               |            |                    |
| Серверы имен                                                                                     |               |                 |                  |               |            |                    |
| <u>Настройка DHCP</u>                                                                            |               |                 |                  |               |            |                    |
| Беспроводное соединение                                                                          |               |                 |                  |               | Применить  |                    |
| LAN клиенты                                                                                      |               |                 |                  |               |            |                    |
| <ul> <li>Межсетевой экран</li> </ul>                                                             |               |                 |                  |               |            |                    |
| • <u>ЗG USB модем "МТС Коннект"</u>                                                              |               |                 |                  |               |            |                    |
| • <u>Система</u>                                                                                 |               |                 |                  |               |            |                    |

На странице представлен текущий набор правил, которые регламентируют доступ к web-интерфейсу. Правила обрабатываются системой в том порядке, в котором они расположены на странице. Для изменения порядка правил используйте кнопки-стрелки, расположенные справа от таблицы правил. После изменения порядка правил в таблице нажмите кнопку **Применить**.

Для того чтобы создать новое правило, нажмите ссылку **Добавить** правило. На открывшейся странице задайте необходимые параметры.

| Конфигурация: |          |               |
|---------------|----------|---------------|
| Параметр      | Значение | Пример        |
| Протокол      | HTTP V   |               |
| Интерфейс     | <Любой>  |               |
| IP-адрес      |          | 192.168.1.100 |
| Маска сети    |          | 255.255.255.0 |
| Действие      | ACCEPT   |               |
|               |          |               |

Изменить

- **Протокол** Протокол, доступный для удаленного управления «МТС ЗG Роутером».
- Интерфейс Физический интерфейс, через который будет осуществляться доступ к web-интерфейсу «МТС 3G Роутера».
- **IP-адрес** Данное поле ограничивает правило доступа заданной подсетью.
- **Маска сети** Задает маску подсети (вместе с полем IP-адрес ограничивает правило доступа заданной подсетью.)
- **Действие** Действие **АССЕРТ** отдельного правила обозначает разрешение на доступ. Действие **DROP** запрещение на доступ.

Нажмите кнопку Изменить.

Чтобы удалить какое-либо правило, перейдите на страницу **Сеть** > Удаленный доступ, нажмите ссылку с названием соответствующего правила и на открывшейся странице нажмите кнопку Удалить.

#### Маршрутизация

Перейдите на страницу **Сеть** > **Маршрутизация**, чтобы добавить в систему статические маршруты (маршруты к сетям, которые не присоединены непосредственно к «МТС 3G Роутеру», но доступны через его интерфейсы).

| мтс                                                                                                    | МТС ЗG Роутер   |                       |            | English Выход               |
|----------------------------------------------------------------------------------------------------|-----------------|-----------------------|------------|-----------------------------|
| оператор связи                                                                                                    |                 |                       | <u>C</u> e | <u>еть</u> >> Маршрутизация |
| <ul> <li><u>Начало</u></li> <li><u>Настройка Интернет</u></li> <li><u>Сеть</u></li> <li><u>Сетевые интерфейсы</u></li> <li>P-t-р интерфейсы</li> </ul> |                 |                       |            |                             |
| <u>Сетевая статистика</u>                                                                                                    | Конфигурация:   |                       |            |                             |
| Удаленный доступ                                                                                                    | Сеть назначения | Маска сети назначения | Шлюз       | Через интерфейс             |
| Маршрутизация                                                                                                    |                 | Добавить              | маршрут    |                             |
| Серверы имен                                                                                                    |                 |                       |            |                             |
| <u>Настройка DHCP</u>                                                                                                    |                 |                       |            |                             |
| Беспроводное соединение                                                                                                    |                 |                       |            |                             |
| LAN клиенты                                                                                                    |                 |                       |            |                             |
| <ul> <li><u>Межсетевой экран</u></li> </ul>                                                                                                    |                 |                       |            |                             |
| <ul> <li><u>ЗG USB модем "МТС Коннект"</u></li> </ul>                                                                                                  |                 |                       |            |                             |
| • <u>Система</u>                                                                                                    |                 |                       |            |                             |

Для создания нового статического маршрута нажмите ссылку **Добавить маршрут.** На открывшейся странице задайте необходимые параметры.

| Конфигурация:         |                   |               |
|-----------------------|-------------------|---------------|
| Параметр              | Значение          | Пример        |
| Сеть назначения       |                   | 192.168.0.0   |
| Маска сети назначения |                   | 255.255.255.0 |
| Шлюз                  |                   | 192.168.1.100 |
| Метрика               |                   | 1             |
| Через интерфейс       | <Автоматически> 💌 |               |
|                       |                   |               |

Изменить

Сеть назначения Сеть, к которой прописывается данный маршрут.

Маскасети Маска сети, к которой прописывается данныйназначениямаршрут.

Шлюз IP-адрес, через который доступна сеть назначения.

- **Метрика** Метрика маршрута. Позволяет назначить приоритет маршрута относительно других маршрутов. *Необязательный параметр*.
- Через интерфейс В раскрывающемся списке выберите интерфейс, через который будет доступна сеть назначения. В случае выбора значения Автоматически интерфейс будет вычислен «МТС 3G Роутером» на основе данных о присоединенных сетях.

Нажмите кнопку Изменить.

Для изменения или удаления существующего статического маршрута перейдите на страницу **Сеть > Удаленный доступ,** нажмите ссылку с названием соответствующего маршрута. На открывшейся странице измените параметры маршрута или нажмите кнопку **Удалить**.

#### Серверы имен

Перейдите на страницу **Сеть** > **Серверы имен**, чтобы добавить в систему серверы имен (DNS-серверы) и домены поиска.

DNS-серверы используются для определения IP-адреса по имени сервера во внутренних сетях или сети Интернет (как правило, указываются провайдером или назначаются администратором сети). Значения доменов поиска необходимы для автоподстановки домена первого или второго уровня в случае, когда пользователь вводит в адресную строку неполный адрес (например, если в качестве домена поиска указано значение «.ru» и пользователь вводит в адресной строке «mts», система автоматически подставляет «mts.ru»).

«МТС 3G Роутер» может также выполнять функцию DNS relay, то есть перенаправлять DNS-запросы пользователей на внешние (выданные провайдером) DNS-серверы. В этом случае в качестве DNS-сервера для клиентов внутренней (LAN) сети указывается IP-адрес интерфейса LAN1 «МТС 3G Роутера», а на самом Роутере указываются внешние DNS-серверы. **Примечание**. При использовании встроенного в «МТС 3G Poytep» DHCP-сервера назначение сетевых параметров (в том числе DNSсерверов) клиентам осуществляется автоматически. Внешние DNSсерверы автоматически прописываются в системе при установке соединения с провайдером.

| мтс                                                      | МТС 3G Роутер |          | <u>English</u> B⊌r        |
|----------------------------------------------------------|---------------|----------|---------------------------|
| оператор связи                                           |               |          | <u>Сеть</u> >> Серверы им |
| • <u>Начало</u><br>• <u>Настройка Интернет</u><br>• Сеть |               |          |                           |
| Сетевые интерфейсы                                       | Конфигурация  |          |                           |
| <u>Р-t-р интерфейсы</u>                                  | Параметр      | Значение | Пример                    |
| <u>Сетевая статистика</u><br>Удаленный доступ            | Сервер имен   |          | 192.168.1.1               |
| <u>Маршрутизация</u>                                     |               |          |                           |
| Серверы имен<br>Настройка DHCP                           | Домены поиск  | a:       | ru<br>com                 |
| Беспроводное соединение                                  |               |          | Изменить                  |
| LAN клиенты                                              |               |          |                           |
| • Межсетевой экран                                       |               |          |                           |
| <ul> <li><u>ЗG USB модем "МТС Коннект"</u></li> </ul>    |               |          |                           |
| • <u>Система</u>                                         |               |          |                           |

#### Добавление дополнительного DNS-сервера

- 1. Откройте страницу Сеть > Серверы имен.
- 2. Введите IP-адреса DNS-серверов в поле Сервер имен и нажмите кнопку Изменить.

#### Добавление домена поиска

- 1. Откройте страницу Сеть > Серверы имен > Домены поиска.
- 2. Введите имена доменов первого или второго уровня в поле Домены поиска (разрешается не более 3 имен).
- 3. Нажмите кнопку Изменить.

## Настройка DHCP

По умолчанию в системе определены все необходимые настройки для DHCP-сервера на интерфейсе LAN1.

Перейдите на страницу **Сеть** > **Настройка DHCP**, если Вам необходимо изменить параметры внутреннего DHCP-сервера «МТС 3G Роутера», определенные по умолчанию.

| мтс                                                                                                    | МТС ЗБ Роутер                             |                  |                                          | <u>English</u> E                        |
|----------------------------------------------------------------------------------------------------|-------------------------------------------|------------------|------------------------------------------|-----------------------------------------|
| оператор связи                                                                                                    |                                           |                  | <u>Сет</u>                               | ь >> Настройка D                        |
| <ul> <li>Начало</li> <li>Настройка Интернет</li> <li>Сеть</li> <li>Сетевые интерфейсы</li> <li>Р-t-р интерфейсы</li> <li>Сетевая статистика</li> <li>Удаленный доступ</li> <li>Маршрутизация</li> <li>Серевры имен</li> <li>Настройка DHCP</li> <li>Беспроводное соединение<br/>LAN клиенты</li> <li>Межсетевой экран</li> <li>ЗG USB модем "МТС Коннект"</li> </ul> | Конфигурация:<br>иня<br>auto dhcpd on brū | Интерфейс<br>br0 | <b>Начало диапазона</b><br>192.168.0.100 | <b>Конец диапазона</b><br>192.168.0.199 |

Для редактирования параметров существующего DHCP-сервера нажмите ссылку с именем сервера. На открывшейся странице измените необходимые параметры.

| DHCP cepsep:             |                   |
|--------------------------|-------------------|
|                          |                   |
|                          |                   |
| Имя:                     | auto dhcpd on br( |
|                          |                   |
| Интерфейс:               | br0               |
|                          |                   |
| Начало диапазона:        | 192.168.0.100     |
|                          |                   |
| Конец диапазона:         | 192.168.0.199     |
|                          |                   |
| Время жизни:             | 10800 мин         |
|                          |                   |
| Маска подсети:           | 255.255.255.0     |
|                          |                   |
| Широковещательный адрес: | 192.168.0.255     |
|                          |                   |
| Шлюз:                    | 192.168.0.1       |
|                          |                   |
| днс:                     | 192.168.0.1       |
|                          |                   |
| Размер пула:             | 100               |
|                          |                   |
|                          |                   |

Удалить

Изменить

- **Имя** Название DHCP-сервера для удобной идентификации.
- **Интерфейс** Физический интерфейс «МТС 3G Роутера», к которому прикреплен данный DHCP-сервер.
- Начало диапазона Начальный IP-адрес пула адресов, которые DHCP-сервер выдает клиентам. По умолчанию задан IP-адрес 192.168.0.100.
- Конец диапазона Конечный IP-адрес пула адресов, которые DHCPсервер выдает клиентам. По умолчанию задан IP-адрес 192.168.0.199.
- Время жизни Время жизни IP-адреса, выделенного DHCPсервером, в минутах (по истечении этого периода IP-адрес отзывается и может быть отдан другому устройству, если не поступило подтверждение о необходимости сохранения этого IP-адреса). По умолчанию - 10080 минут.

Маска подсети Маска для пула IP-адресов.

Широковещательный IP-адрес для широковещательных пакетов. адрес

- Шлюз IP-адрес шлюза, определенного по умолчанию для данного DHCP-сервера.
- **ДНС** IP-адрес сервера имен, выдаваемый данным DHCP-сервером.
- **Размер пула** Количество IP-адресов в пуле DHCP-сервера.

Нажмите кнопку Изменить.

Для удаления существующего DHCP-сервера перейдите на страницу Сеть > Настройка DHCP, нажмите ссылку с именем сервера и нажмите кнопку Удалить на открывшейся странице.

## LAN-клиенты

Перейдите на страницу **Сеть > LAN клиенты**, чтобы просмотреть данные о сетевых устройствах, подключенных к Вашему «МТС 3G Роутеру». На данной странице отображается список устройств, подключенных к беспроводной сети Вашего Роутера, а также устройств, подключенных к встроенному коммутатору Вашего Роутера. Для каждого устройства на странице отображен IP-адрес в локальной сети, присвоенный данному устройству, МАС-адрес, а также интерфейс, к которому подключено устройство (интерфейс LAN1 или беспроводной интерфейс).

| мтс                                                                                                    | МТС 3G Роутер                                                     |                                                            | <u>English Ba</u>                                      |
|----------------------------------------------------------------------------------------------------|-------------------------------------------------------------------|------------------------------------------------------------|--------------------------------------------------------|
| оператор связи                                                                                                    |                                                                   |                                                            | <u>Сеть</u> >> LAN клиен <sup>-</sup>                  |
| <ul> <li>Начало</li> <li>Настройка Интернет</li> <li>Сеть</li> <li>Сетевые интерфейсы</li> <li>Р-t-р интерфейсы</li> <li>Сетевая статистика</li> <li>Удаленный доступ</li> <li>Маршрутизация</li> <li>Серверы имен</li> <li>Настройка DHCP</li> <li>Беспроводное соединение</li> <li>LAN клиенты</li> <li>Межсетевой экран</li> <li>3G USB модем "МТС Коннект"</li> </ul> | LAN клиенты:<br><u>IP-адрес</u><br>192.168.0.131<br>192.168.0.141 | <b>МАС-адрес</b><br>00:18:FC:34:A8:40<br>00:22:15:74:FD:6D | <b>Интерфейс</b><br>LAN1(порты 1-4)<br>LAN1(порты 1-4) |

## Другие настройки - раздел Межсетевой экран

Данный раздел предназначен для контроля и фильтрации сетевых пакетов, проходящих через «МТС 3G Роутер», в соответствии с заданными правилами.

## IP фильтры

Перейдите на страницу **Межсетевой экран** > **IP фильтры,** чтобы создать или изменить правила для обработки сетевых пакетов.

| мтс                                                                                                 | MTC 3G | Роутер   | )        |            |               |                 |                  | <u>English Выхо</u> , |
|----------------------------------------------------------------------------------------------------|--------|----------|----------|------------|---------------|-----------------|------------------|-----------------------|
| оператор связи                                                                                      |        |          |          |            | <u>Межс</u>   | <u>етевой э</u> | <u>кран</u> >> I | Р фильтрь             |
| • <u>Начало</u><br>• <u>Настройка Интернет</u><br>• <u>Сеть</u>                                     |        | Конфиг   | урация:  | Πα         | орт           | Ад              | ,pec             |                       |
| <ul> <li><u>Межсетевой экран</u></li> </ul>                                                         |        | Действие | Протокол | Источник   | Назначение    | Источник        | Назначение       | Двигать               |
| <u>IP фильтры</u><br>Динамический NAT<br>Виртуальные серверы<br>• <u>3G USB модем "MTC Коннект"</u> |        |          |          | <u>Δοέ</u> | авить правило | 2               |                  |                       |
| • <u>Система</u>                                                                                    |        |          |          |            |               |                 |                  |                       |

На странице представлен текущий набор правил обработки сетевых пакетов. Правила обрабатываются системой в том порядке, в котором они расположены на странице. Для изменения порядка правил используйте кнопки-стрелки, расположенные справа от таблицы правил.

Чтобы изменить настройки существующего правила или удалить его, нажмите ссылку с именем соответствующего правила. На открывшейся странице измените параметры правила или нажмите кнопку **Удалить**.

Чтобы создать новое правило, нажмите ссылку **Добавить правило**. На открывшейся странице задайте соответствующие параметры.

| Конфигурация:                                    |                                                    |                               |  |
|--------------------------------------------------|----------------------------------------------------|-------------------------------|--|
| Параметр                                         | Значение                                           | Пример                        |  |
| Действие:                                        | ACCEPT -                                           |                               |  |
| IP-адрес источника:                              |                                                    | 192.168.1.0/24<br>192.168.1.1 |  |
| IP-адрес назначения:                             |                                                    | 192.168.1.0/24<br>192.168.1.1 |  |
| Протокол:                                        | <ul> <li>Основной: tcp</li> <li>Другой:</li> </ul> | udp                           |  |
| Порт "Источник" (порт или диапазон<br>портов):   |                                                    | 3400:3420                     |  |
| Порт "Назначение" (порт или диапазон<br>портов): |                                                    | 3500:3520                     |  |
|                                                  |                                                    |                               |  |

Изменить

**Действие** Установите переключатель в соответствующее положение.

**ACCEPT** – разрешает передачу пакетов в соответствии с критериями, заданными правилом.

**DROP** – запрещает передачу пакетов в соответствии с критериями, заданными правилом.

**IP-адрес источника** IP-адрес узла или подсети-источника.

**IP-адрес назначения** IP-адрес узла или подсети назначения.

Протокол Выберите протокол для передачи сетевых пакетов в раскрывающемся списке, доступном при положении переключателя Основной, либо задайте другой протокол передачи сетевых пакетов (установите переключатель в положение Другой и введите название протокола в соответствующее поле).

Порт «Источник» Порт IP-адреса источника. Вы можете указать один порт, несколько портов через запятую, или диапазон портов через двоеточие. Порт «Назначение» Порт IP-адреса назначения. Вы можете указать один порт, несколько портов через запятую, или диапазон портов через двоеточие.

Нажмите кнопку Изменить.

#### Динамический NAT

Динамический NAT – это тип трансляции сетевого адреса, при которой адрес отправителя подставляется динамически, в зависимости от назначенного интерфейсу адреса.

Если Вы используете только 3G USB модем «МТС Коннект», не заполняйте эту страницу. Данные параметры понадобятся Вам при подключении к кабельному модему или широкополосной сети.

Перейдите на страницу **Межсетевой экран** > **Динамический NAT**, чтобы создать новое правило для динамического преобразования адресов или редактировать настройки существующего правила.

На странице будут отображены текущие правила динамического преобразования адресов. Для изменения параметров правила или его удаления нажмите ссылку с именем соответствующего правила. На открывшейся странице измените параметры или нажмите кнопку Удалить.

| мтс                                                                                                    | МТС ЗG Роутер                        |                                                 | <u>English</u> <u>Выход</u>      |
|----------------------------------------------------------------------------------------------------|--------------------------------------|-------------------------------------------------|----------------------------------|
| оператор связи                                                                                                    |                                      | <u>Межсетевой э</u>                             | <u> «ран</u> >> Динамический NAT |
| <ul> <li><u>Начало</u></li> <li><u>Настройка Интернет</u></li> <li><u>Сеть</u></li> <li><u>Межсетевой экран</u></li> <li><u>ІР фильтры</u></li> <li><u>Динамический NAT</u></li> <li><u>Виртуальные серверы</u></li> <li><u>ЗG USB модем "МТС Коннект"</u></li> <li><u>Система</u></li> </ul> | Конфигурация:<br>выпускать IP-адреса | <b>Для протокола</b><br><u>Добавить правило</u> | На порты                         |

Для добавления нового правила для динамического NAT нажмите ссылку **Добавить правило.** На открывшейся странице задайте необходимые параметры.

| Конфигурация:        |          |                      |   |                               |
|----------------------|----------|----------------------|---|-------------------------------|
| Параметр             | Значение |                      |   | Пример                        |
| Выпускать IP-адреса: |          |                      |   | 192.168.0.0<br>192.168.0.0/24 |
| Для протокола:       | tcp 💌    | Основной:<br>Другой: | • | tcp                           |
| На порты:            |          |                      |   | 80<br>1024:2048               |
|                      |          |                      |   |                               |
|                      |          |                      |   | Изменить                      |

Выпускать IP- IP-подсеть, для которой будет использоваться адреса данное правило.

- Для протокола Выберите протокол для трансляции сетевых адресов в раскрывающемся списке, доступном при положении переключателя Основной, либо задайте другой протокол (установите переключатель в положение Другой и введите название протокола в соответствующее поле).
- **На порты** Порты, для которых будет использоваться данное правило. Вы можете указать один порт, несколько портов через запятую, или диапазон портов через двоеточие.

Нажмите кнопку Изменить.

#### Виртуальные серверы

Виртуальный сервер позволяет перенаправлять входящий Интернеттрафик на определенный IP-адрес в локальной сети.

Перейдите на страницу **Межсетевой экран** > **Виртуальные серверы**, чтобы создать новый виртуальный сервер, а также изменить или удалить существующий виртуальный сервер.

Для изменения параметров виртуального сервера или его удаления нажмите ссылку с именем соответствующего сервера. На открывшейся странице измените параметры или нажмите кнопку **Удалить**.

| мтс                                                             | English Выхо,<br>MTC 3G Роутер                     |
|-----------------------------------------------------------------|----------------------------------------------------|
| оператор связи                                                  | <u> Межсетевой экран</u> >> Виртуальные серверь    |
| • <u>Начало</u><br>• <u>Настройка Интернет</u><br>• <u>Сеть</u> | Конфигурация:                                      |
| <ul> <li><u>Межсетевой экран</u></li> <li>IP фильтры</li> </ul> | Имя Протокол Внешний порт Внутренний Внутренний IP |
| <br>Динамический NAT                                            | Добавить сервер                                    |
| Виртуальные серверы                                             |                                                    |
| <ul> <li><u>ЗG USB модем "МТС Коннект"</u></li> </ul>           |                                                    |
| • <u>Система</u>                                                |                                                    |

Нажмите ссылку **Добавить сервер**, чтобы создать новый виртуальный сервер. На открывшейся странице задайте необходимые параметры.

| Конфигурация:    |                                       |             |
|------------------|---------------------------------------|-------------|
| Тепфії ураціян   |                                       |             |
| Название         | Значение                              | Пример      |
| Шаблон:          | <virtual http="" server=""></virtual> |             |
| Имя:             |                                       | my_server   |
| Протокол:        | tcp 💌                                 |             |
| Внешний порт:    | 80                                    | 80          |
| Внутренний порт: | 80                                    | 8080        |
| Внутренний IP:   |                                       | 192.168.1.1 |
|                  |                                       |             |
|                  |                                       |             |

Изменить

- Шаблон В раскрывающемся списке выберите один из шести приведенных шаблонов виртуальных серверов или выберите значение <Custom>, чтобы самостоятельно определить параметры нового виртуального сервера.
- **Имя** Название для виртуального сервера для удобной идентификации. Может быть произвольным.
- **Протокол** В раскрывающемся списке выберите протокол, который будет использовать создаваемый виртуальный сервер.
- Внешний порт Порт «МТС 3G Роутера», трафик с которого будет переадресовываться на IP-адрес, определяемый в поле Внутренний IP.
- Внутренний порт IP-адреса, задаваемого в поле Внутренний IP, на который будет переадресовываться трафик с порта «МТС 3G Роутера», задаваемого в поле Внешний порт.
- Внутренний IP IP-адрес сервера, находящегося в локальной сети.

Нажмите кнопку Изменить.

## Другие настройки - раздел 3G USB модем «МТС Коннект»

#### PIN

Перейдите на страницу **3G USB модем «МТС Коннект»** > **PIN**, чтобы изменить PIN-код SIM-карты Вашего 3G USB модема «МТС Коннект».

| оператор связи                                                                                                    | <u>Enqlish</u> Выход<br><b>ЛТС ЗБ Роутер</b><br><u>ЗБ USB модем "МТС Коннект"</u> >> <b>PIN</b>                          |
|----------------------------------------------------------------------------------------------------|----------------------------------------------------------------------------------------------------|
| <ul> <li>Начало</li> <li>Настройка Интернет</li> <li>Сеть</li> <li>Межсетевой экран</li> <li>ЗG USB модем "МТС Коннект"</li> <li>Информация</li> <li>PIN</li> <li>SMS-сообщения</li> <li>телефонная книжка</li> <li>Система</li> </ul> | Изменение РІN кода:<br>Запретить запрос РІN кода:<br>РІN код:<br>Новый РІN код:<br>Повторить новый РІN код:<br>Применить |

В поле **PIN код** введите PIN-код, установленный на Вашей SIM-карте в настоящий момент. В поле **Новый РІМ код** введите код, который Вы хотите установить для Вашей SIM-карты. Снова введите новый PINкод в поле Повторить новый PIN код для исключения опечаток при вводе. (Поля Новый PIN код И Повторить новый PIN код отображаются на странице только в случае, если флажок Запретить запрос PIN кода не установлен.) Нажмите кнопку Применить. В случае успешного выполнения операции отобразится соответствующее уведомление.

| Windows | Internet Explorer 🔀     |
|---------|-------------------------|
| 1       | РІN код успешно изменён |
|         | ОК                      |

Если Вы хотите выключить проверку PIN-кода для Вашего 3G USB модема «МТС Коннект», установите флажок Запретить запрос PIN кода, введите текущий PIN-код в поле PIN код, а затем нажмите кнопку Применить.

| МТС<br>оператор связи                                                                                                    | МТС ЗБ Роутер                                                                | <u>Enalish Выход</u><br><u>3G USB модем "MTC Коннект"</u> >> <b>PIN</b> |
|----------------------------------------------------------------------------------------------------|------------------------------------------------------------------------------|-------------------------------------------------------------------------|
| <ul> <li>Начало</li> <li>Настройка Интернет</li> <li>Сеть</li> <li>Межсетевой экран</li> <li>ЗG USB модем "МТС Коннект"</li> <li>Информация</li> <li>РІМ</li> <li>SMS-сообщения</li> <li>Телефонная книжка</li> <li>Система</li> </ul> | Изменение РІМ кода:<br>Запретить запрос РІМ кода: Г<br>РІМ код:<br>Применить |                                                                         |

В случае успешного выполнения операции отобразится соответствующее уведомление.

| Window | s Internet Explorer 🛛 🔀  |
|--------|--------------------------|
| ⚠      | Запрос PIN кода отключен |
|        | ОК                       |

Если Вы ранее отключили проверку PIN-кода для SIM-карты Вашего 3G USB модема «МТС Коннект», и Вам необходимо снова включить проверку PIN-кода, снимите флажок **Запретить запрос PIN кода** и введите PIN-код SIM-карты, действующий на момент отключения запроса PIN-кода, в поле **PIN код**, а затем нажмите кнопку **Применить**. В случае успешного выполнения операции отобразится соответствующее уведомление.

| Windows | s Internet Explorer 🔀   |
|---------|-------------------------|
| ⚠       | Запрос PIN кода включен |
|         | ОК                      |

Если при выполнении какой-либо операции с PIN-кодом Вы вводите неправильный код в поле **PIN код,** после нажатия на кнопку **Применить** отобразится соответствующее уведомление.

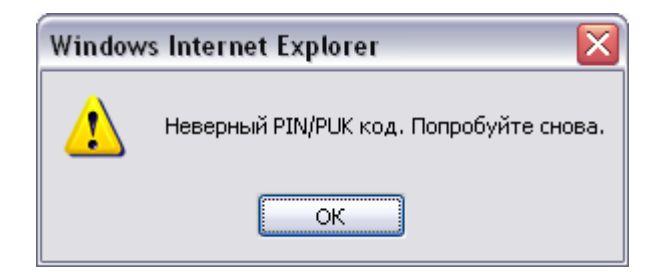

## Прием и отправка SMS-сообщений

Перейдите на страницу **3G USB модем «МТС Коннект»** > **SMSсообщения**, чтобы составить SMS-сообщение и отправить его по указанному номеру, а также просмотреть или удалить входящие и исходящие SMS-сообщения, содержащиеся в памяти Вашего 3G USB модема «МТС Коннект».

|                                                | З <b>G Роутер</b><br>за из                                                               | R MODOM "MTC KOL                                                              | лиант" >> SMS-сообща |
|------------------------------------------------|------------------------------------------------------------------------------------------|-------------------------------------------------------------------------------|----------------------|
| ачало<br>астройка Интернет<br>еть              | SMS-сообщения:                                                                           |                                                                               | Byo namue SMS        |
| ежсетевой экран                                | отправка эмэ Исход:                                                                      | ащие эмэ                                                                      | входящие эмэ         |
| G USB модем "МТС Коннект"<br>Информация<br>PIN | Телефонная книжка:                                                                       | оаня<br>Павел Михайлов<br>Леночка<br>Каtya Ivanova<br>Наталья<br>Олег Львович |                      |
| <u>SMS-сообщения</u><br>Телефонная книжка      | Номер телефона (удалите плюс для короткого<br>номера):                                   | +                                                                             |                      |
| истема                                         | Введите Ваше SMS-сообщение:                                                              |                                                                               |                      |
|                                                | SMS-сообщение длиной <b>о</b>                                                            | символов (максимально 1                                                       | 35)                  |
|                                                | Использовано памяти под SMS-сообщения: 18<br>Всего доступно памяти под SMS-сообщения: 20 |                                                                               |                      |
|                                                |                                                                                          |                                                                               |                      |

Чтобы отправить SMS-сообщение, перейдите на закладку Отправка SMS, выберите контакт, которому Вы хотите отправить сообщение, в списке Телефонная книжка (при этом номер, присвоенный данному контакту, отобразится в поле Номер телефона) или вручную введите номер адресата в поле Номер телефона. В поле Номер телефона можно вводить номер только в формате 7XXXXXXXX (для ввода короткого номера удалите символ «+» в поле Номер телефона и введите короткий номер без изменения, например, «111»). Не допускается наличие пробелов, дефисов и других знаков внутри номера.

Затем введите текст Вашего сообщения и нажмите кнопку Отправить.

В случае успешной отправки SMS-сообщения отобразится уведомление об успешной отправке.

Перейдите на закладки Исходящие SMS и Входящие SMS, чтобы просмотреть исходящие и входящие SMS-сообщения, содержащиеся в памяти Вашего 3G USB модема «МТС Коннект», а также данные о дате, времени и адресате или отправителе. Вы также можете удалить входящие и исходящие SMS-сообщения.

Чтобы прочитать входящее SMS-сообщение, на закладке **Входящие SMS** выберите SMS-сообщение в списке, расположенном в левой части закладки. Текст сообщения отобразится в правой части закладки, а данные об отправителе, дате и времени получения данного сообщения – в соответствующих полях.

Если во время работы с web-интерфейсом Роутера при подключенном 3G USB модеме «МТС Коннект» Вы получаете новое SMS-сообщение, то при переходе на любую страницу web-интерфейса отобразится уведомление.

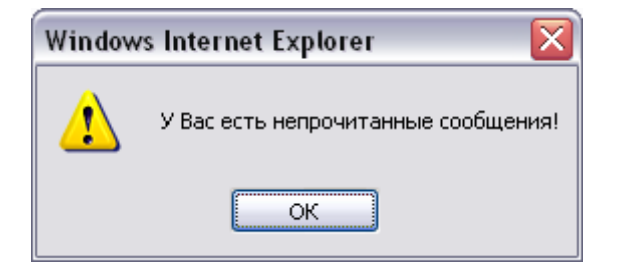

Также уведомление о непрочитанных SMS-сообщениях будет отображаться в верхней части любой страницы web-интерфейса.

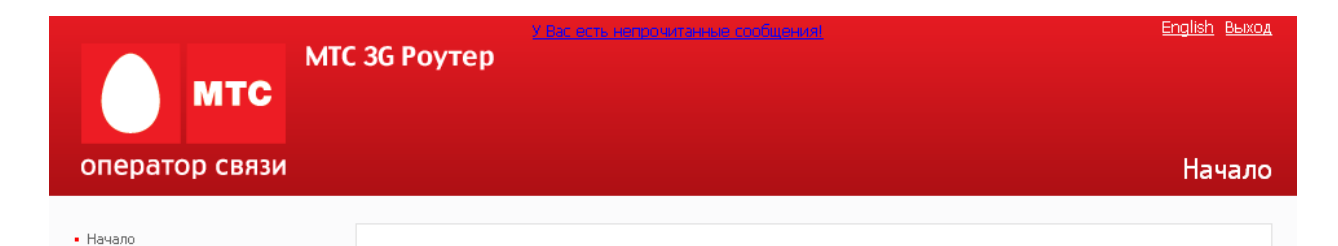

Нажмите ссылку **У Вас есть непрочитанные сообщения**, чтобы перейти к последнему непрочитанному сообщению.

| мтс                                                                                  | 3G Роутер                                                                         |                            |                                         |
|--------------------------------------------------------------------------------------|-----------------------------------------------------------------------------------|----------------------------|-----------------------------------------|
| ператор связи                                                                        |                                                                                   | <u>ЗG USB модем "МТС</u>   | <u>:: Коннект''</u> >> <b>SMS-сообщ</b> |
| ачало<br>астройка Интернет                                                           | SMS-сообщения:                                                                    |                            |                                         |
| <u>876</u>                                                                           | Отправка SMS                                                                      | Исходящие 5М5              | Входящие SMS                            |
| <u>з USB модем "МТС Коннект"</u><br>Информация<br><u>PIN</u><br><b>SMS-сообщения</b> |                                                                                   |                            | *                                       |
| <u>Телефонная книжка</u><br>1стема                                                   |                                                                                   | л кого:<br>Дата:<br>Время: | <b>•</b>                                |
|                                                                                      | Использовано памяти под SMS-сообщения:<br>Всего доступно памяти под SMS-сообщения | 0<br>; 20                  |                                         |
|                                                                                      |                                                                                   | Удалить                    | Ответить                                |

Чтобы ответить на входящее SMS-сообщение, на закладке Входящие SMS выберите SMS-сообщение, на которое Вы хотите ответить, и нажмите кнопку Ответить. При этом произойдет переход на закладку Отправка SMS; в поле Номер телефона будет указан номер отправителя входящего сообщения, на которое Вы отвечаете. Введите текст Вашего SMS-сообщения и нажмите кнопку Отправить.

Чтобы удалить входящее SMS-сообщение, перейдите на закладку Входящие SMS, выделите нужное SMS-сообщение и нажмите кнопку Удалить.

На закладке **Исходящие SMS** Вы можете просмотреть список исходящих сообщений, а также текст каждого исходящего сообщения и данные об адресате (поле **Кому**) и статусе (поле **Состояние**) сообщения, данные о дате и времени отправки (для отправленных SMSсообщений).

| оператор связи                                                                                                    | МТС ЗБ Роутер                                                             | <u>3G USB модем "М</u>                 | English Выход<br>1ТС Коннект" >> SMS-сообщения |
|----------------------------------------------------------------------------------------------------|---------------------------------------------------------------------------|----------------------------------------|------------------------------------------------|
| • <u>Начало</u><br>• <u>Настройка Интернет</u>                                                                                   | SMS-сообщения:                                                            |                                        |                                                |
| <ul> <li><u>Сеть</u></li> <li>Межсетевой экран</li> </ul>                                                                        | Отправка SMS                                                              | Исходящие SMS                          | Входящие SMS                                   |
| - <u>3G USB модем "МТС Коннект"</u><br>Информация<br><u>РIN</u><br><u>SMS-сообщения</u><br>Телефонная книжка<br>- <u>Система</u> |                                                                           | Кому:<br>Дата:<br>Время:<br>Состояние: | •                                              |
|                                                                                                    | Использовано памяти под SMS-сообще<br>Всего доступно памяти под SMS-сообщ | ния: 17<br>ения: 20                    |                                                |
|                                                                                                    |                                                                           | Удалить                                | Отправить                                      |
|                                                                                                    |                                                                           |                                        |                                                |

Чтобы прочитать исходящее SMS-сообщение, на закладке Исходящие SMS выберите SMS-сообщение в списке, расположенном в левой части закладки. Текст сообщения отобразится в правой части закладки, а данные о получателе, состоянии, а также о дате и времени отправления данного сообщения – в соответствующих полях.

Чтобы удалить исходящее SMS-сообщение, перейдите на закладку Исходящие SMS, выделите нужное SMS-сообщение и нажмите кнопку Удалить.

Если при нажатии на кнопку **Отправить** за закладке **Отправка SMS** появляется предупреждение «*Ошибка отправки сообщения*», выполните следующие действия:

- <sup>о</sup> убедитесь, что Вы находитесь в зоне действия сети МТС;
- убедитесь, что на балансе Вашего лицевого счета достаточно средств для отправки SMS-сообщения;
- <sup>о</sup> убедитесь, что номер телефона адресата введен корректно.

В случае ошибки отправки, Ваше SMS-сообщение сохраняется в памяти 3G USB модема «МТС Коннект». В списке исходящих сообщений неотправленные сообщения выделены красным шрифтом.

После устранения неполадок перейдите на закладку **Исходящие SMS**, выберите сообщение, которое не удалось отправить, в списке исходящих сообщений, и нажмите кнопку **Отправить**. **Примечание:** данная операция доступна только для SMS-сообщений, которые не были отправлены (поле **Состояние** для таких SMS-сообщений имеет значение **Не отправлено**).

#### Телефонная книжка

Перейдите на страницу **3G USB модем «МТС Коннект»** > **Телефонная** книжка, чтобы добавить новые записи в Вашу телефонную книжку, редактировать существующие записи или удалить их.

| мтс мтс оператор связи                                                                                                    | С <b>ЗG Роутер</b><br><u>ЗG USB r</u>                                                                        | English Выход<br>модем "МТС Коннект" >> Телефонная книжка                                                        |
|----------------------------------------------------------------------------------------------------|----------------------------------------------------------------------------------------------------|----------------------------------------------------------------------------------------------------|
| <ul> <li>Начало</li> <li>Настройка Интернет</li> <li>Сеть</li> <li>Межсетевой экран</li> <li>3G USB модем "МТС Коннект"</li> </ul> | Телефонная книжка:<br>Ваня<br>Павел Михайлов<br>Леночка<br>Каtya Ivanova                                     | Добавление нового контакта:<br>Имя контакта <sup>1</sup> :<br>Номер телефона<br>(удалите плюс<br>для короткого + |
| Индоормация<br><u>PIN</u><br><u>SMS-сообщения</u><br><u>Телефонная книжка</u><br>• <u>Система</u>                                  | Олег Львович<br>Владислав<br>Roman Petrov<br>Настя<br>Костик<br>Использовано памяти: 11<br>Всего памяти: 250 | номера) <sup>2</sup> :<br>Добавить                                                                               |
|                                                                                                    | Имя<br>контакта <sup>1</sup> :<br>Номер<br>телефона <sup>2</sup> :<br>Изменить<br>Удалить                    |                                                                                                    |

Чтобы добавить новый контакт в Вашу телефонную книжку, введите имя, которое вы хотите присвоить новому контакту, в поле Имя контакта в разделе Добавление нового контакта. В поле Номер телефона этого же раздела страницы введите номер в международном формате: 7XXXXXXXXX. Короткие номера вводятся без символа «+», например, «111». Затем нажмите кнопку Добавить.

| Добавление                                                                 | • нового контакта: |
|----------------------------------------------------------------------------|--------------------|
| Имя контакта <sup>1</sup> :                                                | Алексей            |
| Номер телефона<br>(удалите плюс<br>для короткого<br>номера) <sup>2</sup> : | +7916507           |
|                                                                            | Добавить           |
|                                                                            |                    |

Чтобы редактировать какой-либо контакт в Вашей телефонной книжке, выделите необходимую строку в разделе **Телефонная книжка**, а затем внесите необходимые изменения в полях **Имя контакта** и **Номер телефона** этого же раздела. После внесения соответствующих изменений нажмите кнопку **Изменить**.

| Balance                        |                       | - |
|--------------------------------|-----------------------|---|
| Ваня                           |                       |   |
| Павел Михайл                   | 108                   |   |
| Леночка                        |                       | _ |
| Katya Ivanova                  | 3                     |   |
| Наталья                        |                       |   |
| Олег Львович                   | 4                     |   |
| Владислав                      |                       |   |
| Roman Petrov                   |                       |   |
| Настя                          |                       | - |
| Использовано<br>Всего памяти   | о памяти: 11<br>: 250 |   |
| Имя<br>сонтакта <sup>1</sup> : | Katya Ivanova         |   |
| Номер                          | +9109061              |   |
| елефона":                      |                       |   |
| елефона":                      | Изменить              |   |

Чтобы удалить какой-либо контакт из Вашей телефонной книжки, выделите необходимую строку в разделе **Телефонная книжка**, а затем нажмите кнопку **Удалить**.

## Другие настройки - раздел Система

На данной странице Вы можете перезагрузить «МТС 3G Роутер» либо перейти на соответствующую (кнопка Перезагрузить), страницу, чтобы сохранить текущие параметры, сделать резервную копию конфигурации «МТС ЗG Роутера», восстановить его настройки конфигурационного файла, вернуть Роутер к ИЗ заводским настройкам, просмотреть журнал событий, установить системное время, обновить программное обеспечение «МТС 3G Роутера», а также проверить доступность какого-либо узла сети непосредственно из web-интерфейса настройки и управления.

| мтс                                                                                                    | МТС 3G Роутер                          | English Выход                                                   |
|----------------------------------------------------------------------------------------------------|----------------------------------------|-----------------------------------------------------------------|
| оператор связи                                                                                                    |                                        | Система                                                         |
| <ul> <li>Начало</li> <li>Настройка Интернет</li> <li>Сеть</li> <li>Межсетевой экран</li> <li>3G USB модем "МТС Коннект"</li> <li>Система</li> </ul> | Действия:<br>Название<br>Перезагрузить | Описание<br>Перезагрузка системы                                |
| Пароль администратора<br>Конфигурация<br>Журнал событий                                                                                             | Подпункты:                             | Описание                                                        |
| Обновление ПО                                                                                                    | Парелис                                | Описалие<br>Изменение раполя на вход в WEB-интерфейс управления |
| Системное время                                                                                                    | Конфигурация                           | Сохранение и востановление конфигурации                         |
| <u>Pina</u>                                                                                                    | журнал событий                         | Журнал событий                                                  |
|                                                                                                    | Обновление ПО                          | Обновление ПО                                                   |
|                                                                                                    | Системное время                        | Установка системного времени                                    |
|                                                                                                    | Ping                                   | Тестирование соединений с помощью утилиты ping                  |

## Пароль администратора

Перейдите на страницу **Система** > **Пароль администратора,** если Вы хотите изменить параметры учетной записи администратора для web-интерфейса «МТС 3G Роутера».

| мтс мтс оператор связи                                                          | С ЗБ Роутер           | <u>Система</u> >> Паро               | оль администра |
|---------------------------------------------------------------------------------|-----------------------|--------------------------------------|----------------|
| • <u>Начало</u><br>• <u>Настройка Интернет</u>                                  | Конфигурация:         |                                      |                |
| • <u>Сеть</u>                                                                   | Параметр              | Значение                             | Пример         |
| <ul> <li><u>Межсетевой экран</u></li> <li>20 USB колон "МТС Концокт"</li> </ul> | Пользователь:         | admin 💌 Изменить системный пароль: 🗹 | admin          |
| • <u>Система</u>                                                                | Пароль:               | ***                                  |                |
| <u>Пароль администратора</u><br>Конфигурация                                    | Подтверждение пароля: | ****                                 | 4EJIOBek.      |
| <u>Журнал событий</u>                                                           |                       |                                      |                |
| Обновление ПО                                                                   |                       |                                      | Изменить       |
| Системное время                                                                 |                       |                                      |                |
| Ping                                                                            |                       |                                      |                |

- В поле задано имя пользователя с правами администратора admin. Рекомендуется всегда оставлять установленным флажок Изменить системный пароль. Такая настройка приводит к изменению пароля администратора не только в web-интерфейсе, но и в командном режиме.
- 2. В поле **Пароль** введите новый пароль для администратора webинтерфейса.
- 3. В поле **Подтверждение пароля** введите подтверждение нового пароля для администратора web-интерфейса.
- 4. Для сохранения изменений нажмите кнопку Изменить.

#### Конфигурация

Перейдите на страницу **Система** > **Конфигурация**, чтобы сохранить измененные настройки или восстановить заводские настройки «МТС ЗG Роутера». Также на данной странице Вы можете создать резервную копию текущей конфигурации и восстановить ранее сохраненную конфигурацию Роутера.

| мтс мтс оператор связи                                                                 | С ЗG Роутер   |              | <sub>Елдіія</sub> в<br><u>Система</u> >> Конфигура       |
|----------------------------------------------------------------------------------------|---------------|--------------|----------------------------------------------------------|
| <ul> <li><u>Начало</u></li> <li><u>Настройка Интернет</u></li> </ul>                   | Конфигурация: |              |                                                          |
| • <u>Сеть</u>                                                                          | Название      | Путь к файлу | Описание                                                 |
| <ul> <li><u>Межсетевой экран</u></li> <li><u>ЗG USB модем "МТС Коннект"</u></li> </ul> | Сохранить     |              | Сохранение текущей<br>конфигурации                       |
| <ul> <li><u>Система</u></li> <li><u>Пароль администратора</u></li> </ul>               | Настройки МТС |              | Восстановить настройки МТС                               |
| <u>Конфигурация</u><br><u>Журнал событий</u>                                           | Восстановить  | Обзор        | Загрузка раннее сохранённой<br>конфигурации в устройство |
| <u>Обновление ПО</u><br><u>Системное время</u>                                         | Резерв, копия |              | Сохранение текущей<br>конфигурации в файле               |
| Ping                                                                                   |               |              |                                                          |

На странице доступны следующие кнопки:

Сохранить Нажмите кнопку для сохранения изменений конфигурации «МТС 3G Роутера» в энергонезависимой памяти.

Эта кнопка сохраняет изменение настроек всех разделов в энергонезависимой памяти. Обязательно обращайтесь к ней после любого изменения настроек «МТС 3G Роутера». В противном случае при аппаратной перезагрузке все изменения будут утеряны.

- Настройки Нажмите кнопку для сброса настроек «МТС 3G Роутера» MTC к заводским установкам. Другим вариантом сброса настроек является использование кнопки Reset (см. раздел «Подключение к web-интерфейсу»).
- Восстановить Нажмите кнопку для загрузки ранее сохраненной конфигурации (всех параметров «МТС 3G Роутера») с локального диска компьютера. Кнопка Обзор позволяет выбрать файл сохраненных настроек на локальном диске компьютера.
- Резерв. Нажмите кнопку и следуйте инструкциям диалогового
   копия
   окна для сохранения конфигурации на локальном диске компьютера.

#### Журнал событий

Перейдите на страницу **Система > Журнал событий** для просмотра отчета о системных событиях.

| мтс                                                                          | МТС ЗG Роутер             |              |                 | English Выход               |
|------------------------------------------------------------------------------|---------------------------|--------------|-----------------|-----------------------------|
| оператор связи                                                               |                           |              | <u>Систе</u> м  | <u>иа</u> >> Журнал событий |
| • <u>Начало</u><br>• <u>Настройка Интернет</u><br>• Сот                      | Конфигурация:             |              |                 |                             |
| • <u>Сеть</u><br>• Межсетерой экран                                          | Название                  | Значение     | 01              | писание                     |
| <u>Mexcerebon Skpan</u> <u>3G USB модем "MTC Коннект"</u>                    | Удалённое журналирование: | $\checkmark$ | Разрешить удал  | ённое журналирование        |
| • <u>Система</u>                                                             | Сервер:                   | 192.168.1.1  | IP-адрес или им | я удалённого сервера        |
| <u>Пароль администратора</u><br><u>Конфигурация</u><br><b>Журнал событий</b> |                           |              |                 | Изменить                    |
| <u>Обновление ПО</u><br><u>Системное время</u><br><u>Pinq</u>                | Журнал событий:           |              |                 |                             |
|                                                                              | Страни                    | цы: <u>1</u> |                 |                             |
|                                                                              |                           | Обновить     | Очистить        | Экспорт                     |
|                                                                              |                           | Орновить     | Очистить        | Экспорт                     |

В разделе **Журнал событий** будут отображаться результаты загрузки и работы внутренней операционной системы «МТС 3G Роутера».

Нажмите кнопку **Обновить,** чтобы в журнале событий отобразились самые последние системные события.

Нажмите кнопку **Очистить,** чтобы удалить все записи журнала событий.

Нажмите кнопку **Экспорт** и следуйте инструкциям диалогового окна, чтобы сохранить журнал событий в файл на локальном диске компьютера.

В разделе **Конфигурация** Вы можете разрешить отправку отчета о системных событиях на внешний узел. Для этого установите флажок Удаленное журналирование, введите в поле Сервер IP-адрес или имя удаленного сервера, на который будет отправляться отчет о системных событиях, и нажмите кнопку Изменить. При такой настройке данный журнал будет передаваться на UDP-порт 514 указанного IP-адреса по протоколу syslog.

#### Обновление ПО

Время от времени производитель оборудования выпускает новое программное обеспечение для Вашего «МТС 3G Роутера». Выполнив следующую последовательность действий, Вы можете обновить программное обеспечение Роутера.

- Получите файл с обновленным программным обеспечением (зайдите на сайт <u>www.dlink.ru</u>, перейдите в раздел Поддержка, а затем – в раздел <u>FTP.DLINK.RU</u>).
- 2. Перейдите на страницу Система > Обновление ПО.

| мтс                                                                                                    | МТС ЗG Роутер                                           | English Beixod                  |
|----------------------------------------------------------------------------------------------------|---------------------------------------------------------|---------------------------------|
| оператор связи                                                                                                    |                                                         | <u>Система</u> >> Обновление ПО |
| <ul> <li>Начало</li> <li>Настройка Интернет</li> <li>Сеть</li> <li>Межсетевой экран</li> <li>ЗG USB модем "МТС Коннект"</li> <li>Система</li> <li>Пароль администратора</li> <li>Конфигурация</li> <li>Журнал событий</li> <li>Обновление ПО</li> <li>Системное время</li> <li>Рing</li> </ul> | Обновление ПО:<br>Выберите файл с обновлением ПО: Обзор | Обновить                        |

- 3. Введите путь к файлу с обновленным программным обеспечением или нажмите кнопку **Обзор**, чтобы определить его местонахождение.
- 4. Нажмите кнопку **Обновить** для обновления программного обеспечения «МТС 3G Роутера».

**Внимание!** Во время обновления программного обеспечения не отключайте питание «МТС 3G Роутера». Это может повлечь за собой выход устройства из строя.

## Системное время

Перейдите на страницу **Система** > **Системное время** для задания или изменения настроек внутренних часов «МТС 3G Роутера».

Web-интерфейс Роутера позволяет настроить системное время вручную или задать автоматическую синхронизацию системного времени.

| мтс з                                                                           | G Роутер                                          |                                                    |
|---------------------------------------------------------------------------------|---------------------------------------------------|----------------------------------------------------|
| оператор связи                                                                  |                                                   | <u>Система</u> >> Системное время                  |
| • <u>Начало</u><br>• <u>Настройка Интернет</u>                                  | Системное время:                                  |                                                    |
| • <u>Сеть</u>                                                                   | Название                                          | Значение                                           |
| <ul> <li><u>Межсетевои экран</u></li> <li>ЗС USB молем "МТС Кончест"</li> </ul> | Время:                                            | 09 💌 : 06 💌                                        |
| <ul> <li>Система</li> </ul>                                                     | Дата:                                             | 14 💌 / 01 💌 / 2010                                 |
| Пароль администратора                                                           | Часовой пояс:                                     | (GMT +3 час.) Москва, Санкт-Петербург, Волгоград 🔹 |
| Конфигурация                                                                    | Автоматический переход на летнее/зимнее<br>время: | $\checkmark$                                       |
| <u>Журнал событий</u>                                                           | Разрешить использование NTP:                      |                                                    |
| <u>Обновление ПО</u><br><b>Еистемное время</b><br>Ping                          | Сервера времени:                                  | pool.ntp.org                                       |
|                                                                                 |                                                   |                                                    |
|                                                                                 |                                                   | Изменить                                           |

Если Вы хотите установить часы вручную:

- 1. введите текущее время и дату в поля **Время** и **Дата** соответственно;
- 2. выберите Ваш временной пояс (по умолчанию в системе задано Московское время (GMT +3));
- 3. если Вы хотите, чтобы перевод часов «МТС 3G Роутера» на зимнее или летнее время осуществлялся автоматически, установите флажок Автоматический переход на летнее/зимнее время;
- 4. нажмите кнопку Изменить.

Если Вы хотите, чтобы внутренние часы «МТС 3G Роутера» синхронизировались автоматически, установите флажок **Разрешить** использование NTP (Network Time Protocol – сетевой протокол службы времени) и внесите адрес соответствующего сервера в поле Сервера времени.

## Ping

Ping - это утилита для проверки доступности определенного узла в IP-сети.

Для проверки доступности того или иного IP-адреса непосредственно из web-интерфейса «МТС 3G Роутера» перейдите на страницу **Система** > **Ping**.

| мтс з<br>оператор связи                                  | в Роутер         |          | <u>English Выход</u><br><u>Система</u> >> <b>Ping</b> |
|----------------------------------------------------------|------------------|----------|-------------------------------------------------------|
| • <u>Начало</u><br>• <u>Настройка Интернет</u><br>• Сеть | Ping:            |          |                                                       |
| • Мемсетевой экран                                       | Название         | Значение | Описание                                              |
| • ЗСПСЯ модем "МТС Коннект"                              | Адрес назначения |          | Адрес назначения                                      |
| • <u>Система</u>                                         | Количество       | 1 💌      | Количество ECHO_REQUEST<br>пакетов                    |
| Пароль администратора                                    |                  |          |                                                       |
| Конфигурация                                             |                  |          |                                                       |
| <u>Журнал событий</u>                                    |                  |          |                                                       |
| Обновление ПО                                            |                  |          |                                                       |
| Системное время                                          |                  |          |                                                       |
| Ping                                                     |                  |          | *                                                     |
|                                                          |                  |          | Transfer (                                            |
|                                                          |                  |          |                                                       |
|                                                          |                  |          | Запустить                                             |

Выполните перечисленные ниже действия.

- 1. Заполните поле **Адрес назначения** (внесите IP-адрес узла сети, доступность которого Вы хотите проверить).
- 2. В раскрывающемся списке **Количество** выберите количество эхозапросов, которые будут отправлены для проверки доступности узла.
- 3. Нажмите кнопку **Запустить** для начала проверки доступности узла.

В поле **Результат** отобразится результат проверки доступности узла, заданного в поле **Адресат назначения**.

# Подключение к кабельному модему, DSL-модему или спутниковому модему

При подключении «МТС 3G Роутера» к кабельному, спутниковому или DSL-модему выполните перечисленные ниже действия.

- 1. Разместите «МТС 3G Роутер» на открытой поверхности в предполагаемом центре Вашей беспроводной сети. Не подключайте адаптер питания.
- 2. Выключите компьютер.
- 3. Отсоедините Ethernet-кабель (соединяющий компьютер и модем) от компьютера и подключите его к порту INTERNET «MTC 3G Роутера».
- Подключите другой Ethernet-кабель к одному из LAN-портов «МТС ЗG Роутера». Подключите свободный конец этого кабеля к Ethernet-адаптеру Вашего компьютера.
- 5. Включите Ваш модем. Подождите, пока модем полностью загрузится (около 30 секунд).
- 6. Подключите адаптер питания к «МТС 3G Роутеру», а затем к электрической розетке. Подождите, пока Роутер полностью загрузится (около 30 секунд).
- 7. Включите компьютер.
- 8. Проверьте состояние светодиодных индикаторов «МТС 3G Роутера». Должны гореть следующие индикаторы: Power, LAN, соответствующий Ethernet-порту, к которому Вы подключили второй Ethernet-кабель, и WAN. Если один или несколько индикаторов не горят, убедитесь, что компьютер, модем и «МТС 3G Роутер» включены и соответствующие кабели подсоединены правильно.
## ТЕХНИЧЕСКАЯ ПОДДЕРЖКА

Обновления программного обеспечения и документация доступны на Интернет-сайте www.dlink.ru.

D-Link предоставляет бесплатную поддержку для потребителей в течение гарантийного срока (см. адреса сервисных центров в Приложении 1).

Потребители могут обратиться в группу технической поддержки D-Link по телефону или через Интернет.

### Телефон технической поддержки D-Link:

+7(495) 744-00-99

#### Техническая поддержка D-Link через Интернет:

http://www.dlink.ru

E-mail:

support@dlink.ru

# Рекомендации по обращению в службу технической поддержки

- 1. При возникновении трудностей с настройкой оборудования МТС DIR-320, пожалуйста, выполните следующие действия до обращения в службу поддержки:
  - убедитесь, что блок питания, который Вы собираетесь использовать, предназначен для использования в комплекте с данным устройством, т.е. параметры выходного напряжения и тока блока питания соответствуют спецификации устройства;
  - убедитесь, что блок питания устройства подключен к сети питания и устройству;
  - убедитесь, что кабели компьютерной сети правильно подключены к устройству;
  - осуществите сброс параметров устройства кнопкой Reset в соответствии с «Руководством пользователя» и попробуйте настроить устройство еще раз;
  - запишите модель устройства, его серийный номер и информацию о дате и месте приобретения для предоставления в группу технической поддержки.
- 2. Пожалуйста, позвоните в ближайший к Вам офис технической поддержки компании D-Link в соответствии с контактной информацией, представленной в Приложении 1. При обращении необходимо предоставить информацию об устройстве, месте приобретения устройства, возникшей проблеме, ваших действиях по устранению проблемы и предоставить контактную информацию.
- 3. Пожалуйста, следуйте инструкциям, полученным от специалиста группы технической поддержки.
- 4. Если устройство продолжает оставаться неработоспособным, и инженер технической поддержки D-Link (пожалуйста, запишите фамилию инженера) признает это, необходимо доставить неисправное устройство в ближайший сервисный центр D-Link в соответствии со списком, приведенным в Приложении 1 (или на сайте <u>www.dlink.ru</u>) или поставщику – если в Вашем городе нет сервисного центра.
- 5. Устройство должно быть предоставлено в сервисный центр D-Link вместе с блоком питания, чтобы исключить случаи неисправности блоков питания.

- 6. В комплекте с устройством просьба предоставить документы, подтверждающие факт приобретения данного устройства с указанием серийного номера изделия и правильно оформленный гарантийный талон с печатью организации-поставщика оборудования.
- 7. При сдаче оборудования в сервисный центр D-Link необходимо заполнить форму (Приложение 2), указав в ней контактные данные, информацию об оборудовании и неисправность.
- 8. Сервисный центр примет оборудование на диагностику, в результате которой будет определена неисправность (если она есть), причина выхода из строя оборудования.
- При подтверждении неисправности и ее соответствия гарантийным обязательствам D-Link устройство будет отремонтировано в сроки, предусмотренные Законодательством РФ.
- 10. По завершении ремонта пользователь будет уведомлен об окончании работ.
- 11. В случае если будет обнаружено, что устройство вышло из строя по причине нарушения условий эксплуатации или по вине пользователя, гарантия на устройство будет аннулирована и ремонт будет возможен только на возмездной основе, о чем пользователь будет уведомлен.

## ПРИЛОЖЕНИЕ 1 – СЕРВИСНЫЕ ЦЕНТРЫ D-LINK

Ниже приводится перечень сервисных центров D-Link по состоянию на 01/06/2009.

| Город               | Адрес офиса                               | Телефон          |  |
|---------------------|-------------------------------------------|------------------|--|
| Москва              | 129626, г. Москва, Графский пер., 14, 3   | +7 (495) 744-    |  |
|                     | Этаж                                      | 0099             |  |
| Санкт-Петербург     | 197101, г. Санкт-Петербург, П.С. ул.      | +7 (812) 715-54- |  |
|                     | Кропоткина, д. 1, БЦ «Сенатор», оф. 7     | 56               |  |
| Барнаул             | 656000, г. Барнаул, ул. Гоголя. 52, 2-й   | +7 (3852) 381982 |  |
|                     | этаж, оф. 3                               |                  |  |
| Владивосток         | 690091, г. Владивосток, Пограничная, 15в, | +7 (4232) 404-   |  |
|                     | оф. 403                                   | 914              |  |
| Волгоград           | 400137, г. Волгоград, ТРК Парк Хаус,      | +7 (8442) 489-   |  |
|                     | бульвар 30-я Победы 21, Этаж 2, оф. 2     | 374              |  |
| Воронеж             | 394006, г. Воронеж, ул. Красноармейская,  | +7 (4732) 204-   |  |
|                     | 52Б, 3 этаж                               | 480              |  |
| Екатеринбург        | 620146, г. Екатеринбург, ул. Чкалова, д.  | +7 (343) 234-63- |  |
| The survey of state | 8, 6 STAX                                 | 40, 234-66-27    |  |
| иркутск             | Г. Иркутск, ул. I Советская, 3, оф.       | +7 (3952) 206-   |  |
| Vapaur              |                                           | 330, 232-200     |  |
| Лазань              | 1. Казань, ул. Калинина, Д. 62, ОИЗНЕС-   | +7 (043)230-7039 |  |
| Капиципрац          | 236040 Kanuununan vinus Verheroperopo     | +7 (1012) 355-   |  |
| Калининград         | пом 6. оф 208                             | 285              |  |
| Краснолар           | 350020. г. Краснолар. ул. Коммунаров. 268 | +7 (861) 210-    |  |
| праоподар           | B, ob. 205A                               | 4349             |  |
| Красноярск          | 660062, г. Красноярск, ул. Высотная, л.4, | +7 (391) 2913-   |  |
|                     | oð. 411                                   | 225              |  |
| Курск               | 305000, г. Курск, ул. Сосновская, д. 14,  | +7 (4712) 390-   |  |
|                     | 3-й этаж, оф. 305                         | 334              |  |
| Нижний Новгород     | 603000, Нижний Новгород, ул. Белинского,  | +7 (831) 439-    |  |
|                     | 32, oф. 601                               | 5276             |  |
| Омск                | 644024, г. Омск, ул. Омская 22, 3 этаж,   | +7 (3812) 37-21- |  |
|                     | оф. 306                                   | 32               |  |
| Пермь               | 614017, г. Пермь, ул. Ким 77, оф. 216     | +7 (342) 260-    |  |
|                     |                                           | 7479             |  |
| Ростов-на-Дону      | 344022, г. Ростов-на-Дону, ул. Б.         | +7 (863) 295-    |  |
|                     | Садовая, 150, подъезд 1, 8 этаж, оф. 804  | 0898             |  |
| Рязань              | З90039, Рязань, ул. Бирюзова, д. 22 корп. | +/ (4912) 301-   |  |
| Carrana             | 2, 2 9Td#                                 | 303              |  |
| Самара              | 180 строение 1 офисно-тортовый центр      | 4992             |  |
|                     | «Витязь», оф. 505, 5 этаж                 | 1992             |  |
| Саратов             | 410056, г. Саратов, ул. Шелковичная, л.   | +7 (8452) 576-   |  |
| oaparoz             | 2, бизнес-центр «Волжанка», оф. 6         | 470              |  |
| Ставрополь          | г. Ставрополь, ул. Ленина, 458, оф. 108   | +7 (8652) 56-00- |  |
| 1                   |                                           | 53               |  |
| Тула                | г. Тула, ул. Рязанская, 38, оф. 413       | +7 (4872) 710008 |  |
| Тюмень              | 625003, Россия, Тюменская обл., г.        | +7 (3452)34-89-  |  |
|                     | Тюмень, ул. Товарное шоссе, д. 12 кор 2   | 10               |  |
| Уфа                 | 450075, г. Уфа, Б.Славы, 4/2, 3 этаж      | +7 (347) 292-    |  |
|                     |                                           | 5603             |  |
| Хабаровск           | 680013, г. Хабаровск, ул. К.Маркса 96а,   | +7(4212)37-71-40 |  |
|                     | оф. 520                                   |                  |  |

Актуальный перечень сервисных центров D-link в России см. в разделе **Офисы D-Link** на web-сайте www.dlink.ru.

## ПРИЛОЖЕНИЕ 2 – ДОКУМЕНТАЦИЯ ДЛЯ РЕМОНТА

В данном разделе представлена документация, которую необходимо заполнить для обращения в сервисные центры компании D-Link.

## Сохранная расписка на принятое сервисным центром Исполнителя Оборудование для проведения Работ по Договору № \_\_\_\_\_.

Задвка

|                                    | Carbi                                               |                                  |                         |
|------------------------------------|-----------------------------------------------------|----------------------------------|-------------------------|
| на проведение                      | е работ по диагностике неисправности                | и оборудования и проведен        | ия ремонтных работ      |
| D-Lin<br>Building Networks for Per | СЕРВИСНЫЙ ЦІ                                        | ЕНТР Д-ЛИНК                      |                         |
| ГАРАНТИЙНЫЙ ЗА                     | Графский пер, 14, 1 этаж, г. Москва<br>каз № модель | Тел: (495) 744-00-99 support@dl  | ink.ru<br>ВЕРСИЯ (REV.) |
| ДАТА                               | СЕРИЙНЫЙ №                                          |                                  | комплектность           |
|                                    |                                                     |                                  | устройство              |
|                                    | ИНФОРМАЦИЯ О КЛИЕНТЕ                                |                                  | блок питания            |
| 4U0/                               |                                                     |                                  | каоели                  |
| ФИО/компания                       |                                                     |                                  | документы               |
| контактное лицо                    |                                                     |                                  | модули                  |
| Регион                             |                                                     |                                  | упаковка                |
| Адрес                              |                                                     |                                  | программа               |
| тел/факс/e-mail                    |                                                     |                                  | дополнительно           |
| ОПИСАНИЕ ПРОБЛ                     | ЕМЫ: Тестирование будет проведено ТОЛЬ              | •КО на заявленную неисправность. |                         |
|                                    |                                                     |                                  |                         |
| _                                  |                                                     |                                  |                         |

Внешний вид устройства: Новое/ С царапинами/ Корпус вскрыт/ Корпус с трещинами/ Следы воды/ Запах гари/ Сломаны разъемы/ Блок питания от другого устройства/ Иное\_\_\_\_\_

#### АКТ ПРИЕМА ОБОРУДОВАНИЯ

Настоящим подтверждаю, что сервисный центр D-LINK принял вышеуказанное оборудование для тестирования. Прошу рассмотреть возможность платного НЕГАРАНТИЙНОГО ремонта оборудования. Согласен, что срок ремонта оборудования может достигать 30 дней. При невозможности осуществить ремонт по каким-либо причинам, прошу возвратить оборудование даже неисправным. Настоящим подтверждаю свое согласие забрать оборудование в течение 60 дней с момента извещения по контактной информации указанной выше о его готовности. (По истечении указанного периода оборудование подлежит утилизации). Взаимоотношения сторон по принятому на негарантийное обслуживание оборудованию регулируются ст. 886 ГК РФ «Договор хранения». С условиями негарантийного ремонта ознакомлен и согласен. **Оборудование выдается только при наличии удостоверения личности. Для представителей юридических лиц** необходима доверенность от организации. Для представителей физических лиц - расписка на получение и копия паспорта лица, оформившего заказ.

| Представитель Д-Линк | ФИО / Представитель<br>Клиента |
|----------------------|--------------------------------|
|                      |                                |

ЗАПОЛНЯЕТСЯ СЕРВИСНЫМ ЦЕНТРОМ

Подпись

Приложение 1 . К договору № на проведение негарантийного ремонта от «\_\_\_\_» 2009 г.

#### АКТ О ВЫПОЛНЕНИИ НЕГАРАНТИЙНОГО РЕМОНТА И ПЕРЕДАЧЕ ОБОРУДОВАНИЯ ПОКУПАТЕЛЮ

|                                                                                                    | Начало            | Окон-<br>чание | Описание ремонта (перечень изделий, деталей, к                    | омплектующих) ФИ | О подпись       |  |  |
|----------------------------------------------------------------------------------------------------|-------------------|----------------|-------------------------------------------------------------------|------------------|-----------------|--|--|
| Инженер 1<br>Тестирование                                                                                                    |                   |                |                                                                   |                  |                 |  |  |
| Инженер 2<br>Ремонт                                                                                                    |                   |                |                                                                   |                  |                 |  |  |
|                                                                                                    | Неиспр<br>обнарух | . не<br>к.     | Снят с гарантии                                                   | Замена           | Отремонтировано |  |  |
| Заключение<br>сервисного центра                                                                                                    |                   |                |                                                                   |                  |                 |  |  |
| Выставлен счет № от Дата оплаты Настоящим подтверждаю, что вышеуказанное НЕГАРАНТИЙНОЕ оборудование отремонтировано, работоспособно и возвращено в вышеуказанной комплектации. Претензий по качеству ремонта не имею. Ознакомлен и согласен с решением, вынесенным экспертами сервис-центра. |                   |                |                                                                   |                  |                 |  |  |
| Представитель<br>Д-Линк                                                                                                    |                   |                | ФИО / Представитель Клиента<br>по доверенности № от<br>«» 2009 г. | от «»_<br>Лата   | 2009 г.         |  |  |

В свидетельство всего вышеизложенного настоящее приложение подписано

уполномоченными представителями Сторон:

Исполнитель: ООО «Д-Линк Раша»

Заказчик:

В.Э. Липпинг